### **CATS TUTORIALS**

### **Starting Kurzweil 3000**

Using the mouse, place the mouse pointer on the <u>Kurzweil 3000</u> picture icon on the desktop and double click (quickly click two times).

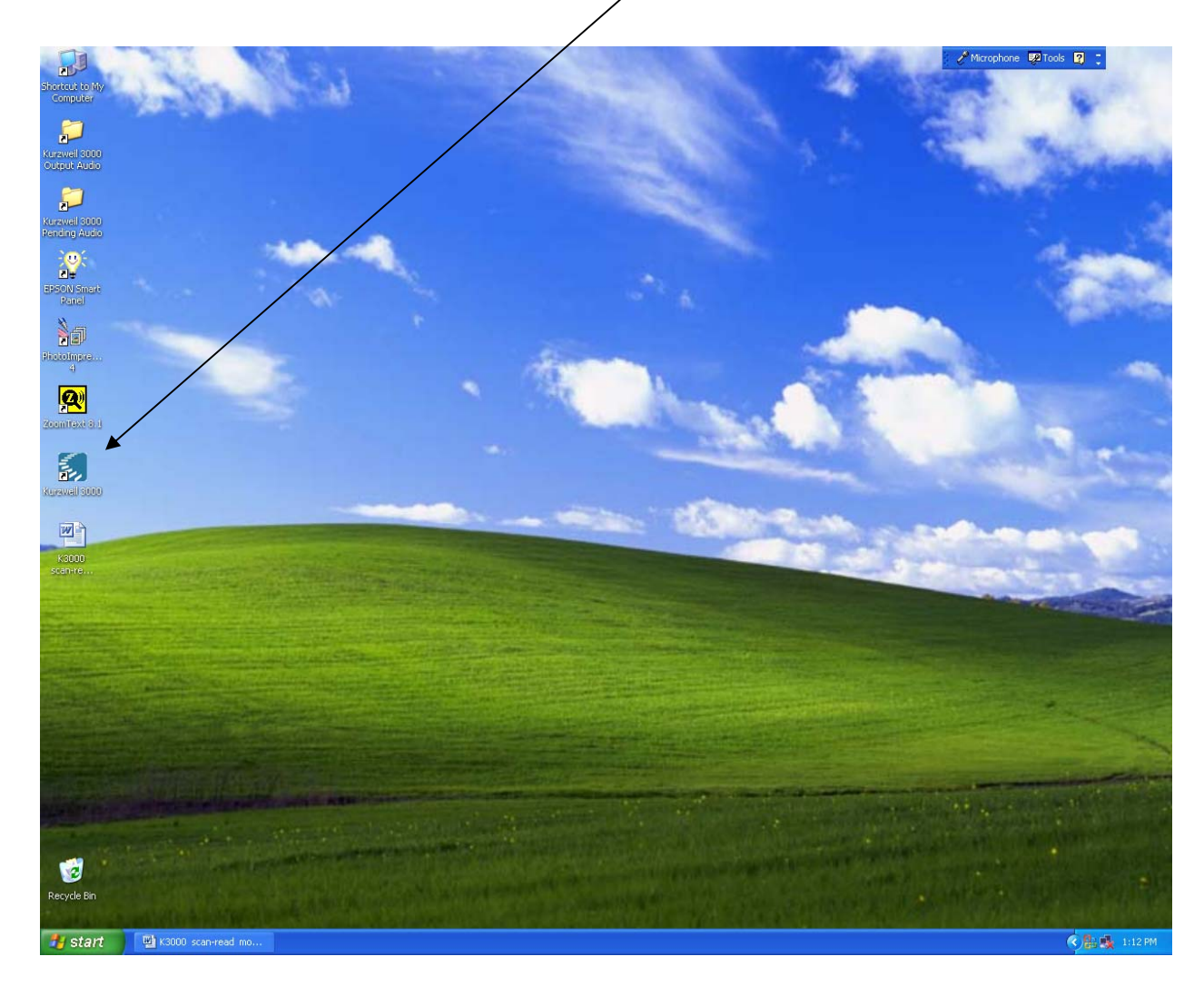

# If the <u>Tip of the Day</u> appears you may read it and then click on the red " $\underline{X}$ " in the top right corner of the box to close it.

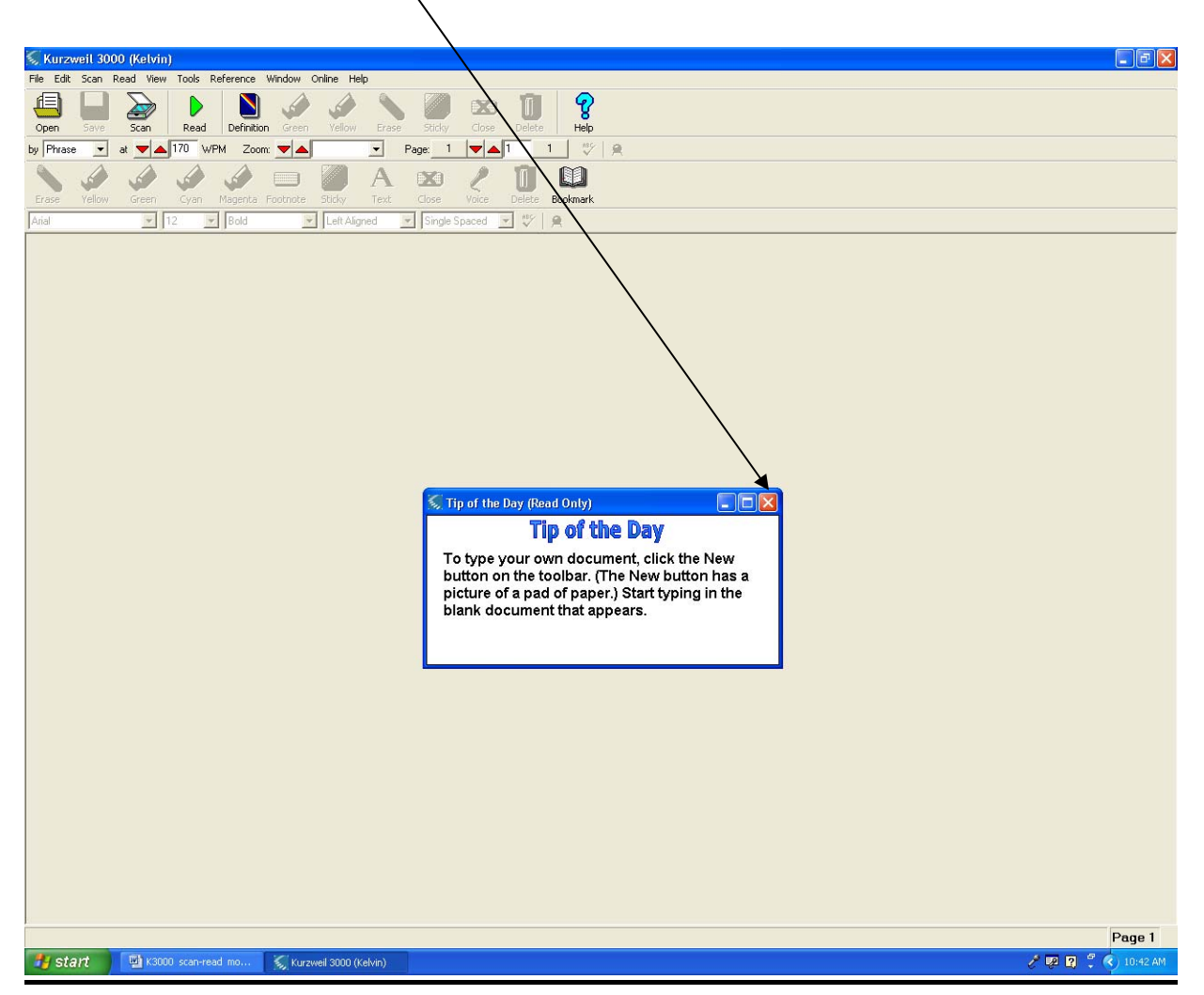

#### <u>Objective #1: Customizing your Kurzweil 3000 Tool</u> <u>Bar</u>. a. In the Kurzweil 3000 window Menu Bar, click on <u>Tools</u> on the Menu bar

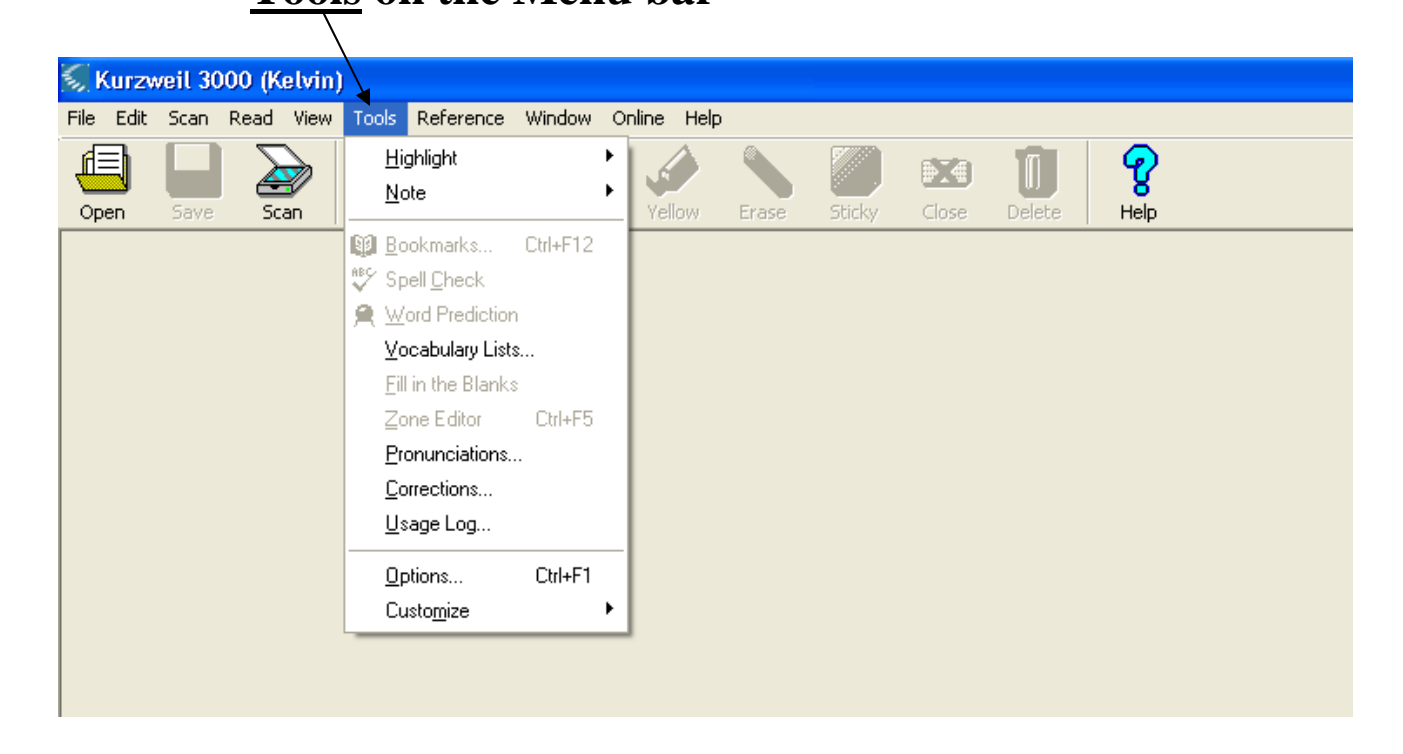

#### b. Select <u>Customize</u> and then <u>Toolbars</u>.

|   |          |         |        |        |            |                   |          |   |            |         |           | /      |       |        |      |
|---|----------|---------|--------|--------|------------|-------------------|----------|---|------------|---------|-----------|--------|-------|--------|------|
|   | Kurz     | veil 30 | 000 (K | elvin) | J          |                   |          |   |            |         |           |        |       |        |      |
| F | ile Edit | Scan    | Read   | View   | Tools      | Reference         | Window   | O | nline      | Help    |           | /      |       |        |      |
| , |          |         |        |        | Hi         | ghlight           |          | ł |            |         |           |        |       | III I  | 9    |
|   | Open     | Save    | Sc     | an     | <u></u>    | ote               |          | - | Yello      | W.      | Erase     | Sticky | Close | Delete | Help |
|   |          |         |        |        | B Bo       | okmarks           | Ctrl+F12 |   |            |         |           |        |       |        |      |
|   |          |         |        |        | Sp 🖓       | ell <u>C</u> heck |          |   |            |         |           |        |       |        |      |
|   |          |         |        |        | 🗶 ⊻        | ord Prediction    |          |   |            |         |           |        |       |        |      |
|   |          |         |        |        | ⊻o         | cabulary Lists    | s        |   |            |         |           |        |       |        |      |
|   |          |         |        |        | <u> </u>   | in the Blanks     |          |   |            |         |           |        |       |        |      |
|   |          |         |        |        |            | ine Editor        | Ctrl+F5  |   |            |         | /         |        |       |        |      |
|   |          |         |        |        | <u>P</u> r | onunciations      |          |   |            |         | /         |        |       |        |      |
|   |          |         |        |        | <u>C</u> o | prrections        |          |   |            |         |           |        |       |        |      |
|   |          |         |        |        | <u>U</u> s | age Log           |          |   |            |         | /         |        |       |        |      |
|   |          |         |        |        | <u></u> p  | otions 🖌          | Ctrl+F1  |   |            |         |           |        |       |        |      |
|   |          |         |        |        | Cu         | isto <u>m</u> ize |          | • | Ιo         | olbars. |           |        |       |        |      |
|   |          |         |        |        |            |                   |          |   | AP         | ply To  | olbar Set |        |       |        |      |
|   |          |         |        |        |            |                   |          |   | <u>Rig</u> | ght Mo  | use Butto | on     |       |        |      |
|   |          |         |        |        |            |                   |          |   |            |         |           |        |       |        |      |

#### c. Here the <u>Customize Toolbars</u> will appear.

| *                                               |                           |
|-------------------------------------------------|---------------------------|
| 🔝 Customize Toolbars                            | ×                         |
| Main Toolbar Study Skills F                     | Reading Writing           |
| Toolbar Details<br>Name: Main Toolbar 🗖 Visible | Size: Large               |
| Buttons<br>Active Buttons                       | 2 🕱 🗊 💡                   |
| Left Right Remove Back Back Back                | ack Color Blanks Bookmark |
| View Toolbar Set                                | <u>Cancel Apply H</u> elp |

| 🔕 Customize Toolbars                                                                               | × |
|----------------------------------------------------------------------------------------------------|---|
| Main Toolbar Study Skills Reading Writing                                                          |   |
| Toolbar Details<br>Name: Study Skills □ Visible Size: Large ▼                                      |   |
| Buttons<br>Active Buttons<br>$\sim$ $\sim$ $\sim$ $\sim$ $\sim$ $\sim$ $\sim$ $\sim$ $\sim$ $\sim$ |   |
|                                                                                                    |   |
| Left Right Remove Back Color Blanks Check                                                          |   |
| Defaults Clear                                                                                     |   |
| View Toolbar Set                                                                                   |   |
| <none>    Save View    OK    Cancel     Apply     Hel</none>                                       | p |
|                                                                                                    |   |

d. Click on the <u>Study Skills</u> tab.

- e. Check the <u>Visible</u> box.
- f. Click on the <u>Apply</u> button when the check mark appears in the checkbox.

#### g. Then click on the <u>Reading</u> tab.

| 🕵 Customize Toolbars 🛛 🔀                                       |
|----------------------------------------------------------------|
| Main Toolbar Study Skills Reading Writing                      |
| Toolbar Details                                                |
| Name: Reading                                                  |
| Buttons                                                        |
| by Sentence at A170 WPM Zoom: A120% 1 A1 1                     |
| NBC Q                                                          |
|                                                                |
|                                                                |
| Left Aligned _ Tahoma _                                        |
| Alignment Font                                                 |
| Defaults Clear                                                 |
|                                                                |
| Save View         OK         Cancel         Apply         Help |
|                                                                |
|                                                                |
|                                                                |
| h. Check the Visible box.                                      |

i. Click on the <u>Apply</u> button when the check mark appears in the checkbox.

#### j. Click on the Writing tab.

| 🛇 Customize Toolbars 🛛 🛛 🔀                |
|-------------------------------------------|
| Main Toolbar Study Skills Reading Writing |
| Toolbar Details                           |
| Name: Writing Visible                     |
| Buttons                                   |
| Tahoma I 12 Regular Left Aligned          |
| Single Spaced                             |
|                                           |
|                                           |
|                                           |
| Page Reading Mode                         |
| Defaults Clear                            |
|                                           |
| View Toolbar Set                          |
| None> Save View OK Cancel Apply Help      |
|                                           |
|                                           |
|                                           |
| k. Check the <u>visible</u> box.          |
|                                           |

**l.** Click on the <u>Apply</u> button when the check mark appears in the checkbox.

| Customize Toolbars                                     |                            |                 |                   | X                 |
|--------------------------------------------------------|----------------------------|-----------------|-------------------|-------------------|
| Main Toolbar                                           | Study Skills               | Readin          | g                 | Writing           |
| Toolbar Details<br>Name: Writing                       |                            | Visible         |                   |                   |
| Buttons<br>Active Buttons -<br>Tahoma<br>Single Spaced | ▼ 12<br>▼ ♥ A              | Regular         | Left Aligned      |                   |
| Left Price                                             | ght <u>Remove</u><br>Clear | 1 • 1 1<br>Page | Continuou<br>Read | us –<br>ling Mode |
| View Toolbar Set<br>None>                              | ▼ <u>S</u> ave \           | /iew <u>Q</u> K | <u>C</u> ancel    | Apply Help        |
|                                                        |                            |                 |                   |                   |

m. Then click on the <u>OK</u> button to save the changes and close the window.

#### **Objective #2: Visually Explore and Become Familiar** with the Kurzweil 3000 User Interface. h **Kurzweil 3000 User Interface** а b **BX**4 d 1 💞 🔒 А **BX**( С e From: Romeo and Juliet by William Shakespeare Romeo: He jests at scars that never felt a wound. Enter Juliet above at a window. But soft! What light through yonder window breaks? It is the East, and Juliet is the sun! Arise, fair sun, and kill the envious moon, Who is already sick and pale with grief That thou her maid art far more fair than she. Be not her maid, since she is envious. Use wantal livery is but sist and many Page 1 g K3000 scan-read mo / 💀 🛛 🕇 🛃 start

- a. Main Menu Barb. Main Toolbarc. Study Skills Toolbard. Reading Toolbar
- e. Writing Toolbar

f. Document Areag. Status Barh. Close (x) Box

#### **Objective #3: Scanning a document**

- a. Lift the scanner lid and place the book or page face down on the scanner glass, similar to a Xerox copy machine.
- **b.** Close the scanner lid.
- c. In the Kurzweil 3000 Main Tool Bar, click on the <u>Scan</u> icon (the fifth button from the left). If the scanner is not yet warmed up, it will take a few seconds to do so.

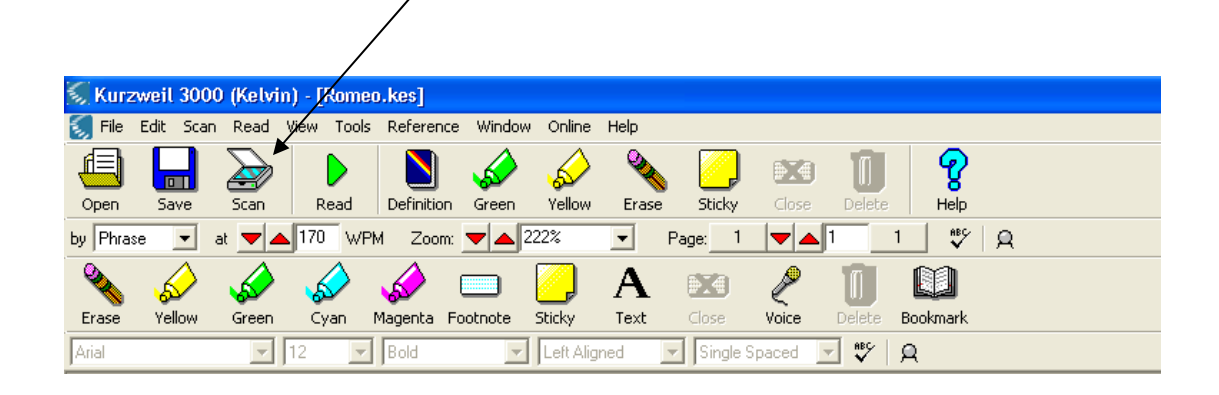

#### d. Wait for the image to appear on the screen.

#### Scanning multiple pages

- 1. Lift the scanner lid and place the book or page face down on the scanner glass, similar to a Xerox copy machine.
- 2. Close the scanner lid.
- 3. In the Kurzweil 3000 window Menu Bar, click on the <u>Scan Menu</u>, then choose <u>Scan Repeatedly</u>.

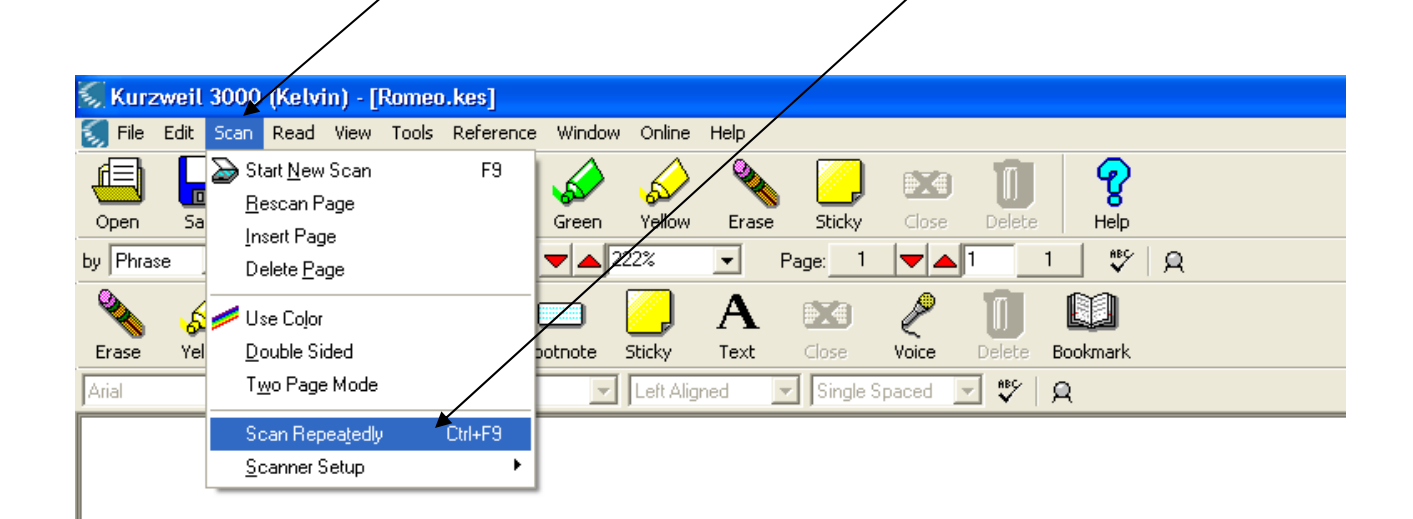

- 4. Begin to adjust the next page to be scanned when Kurzweil 3000 begins the second countdown. (If the scanner is not yet warmed up, it will take a few seconds to do so, then there will be a countdown from 10 to 1 before scanning the page. There will always be a countdown before each page is scanned.)
- 5. Click on the <u>End Scanning</u> button on the counter when the last page has been scanned.

<u>Adjusting Countdown time:</u> If the countdown time is too fast, it can be adjusted.

1. If scanning is in progress, wait for the page to finish, and then stop the scanning by clicking on the <u>End Scanning</u> button on the counter.

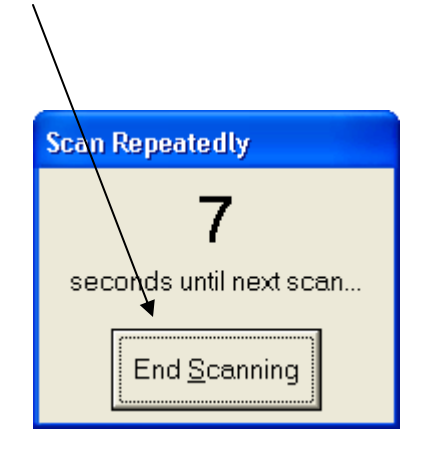

2. To adjust the countdown time, click on the <u>Tools</u> Menu, and then choose <u>Options</u>.

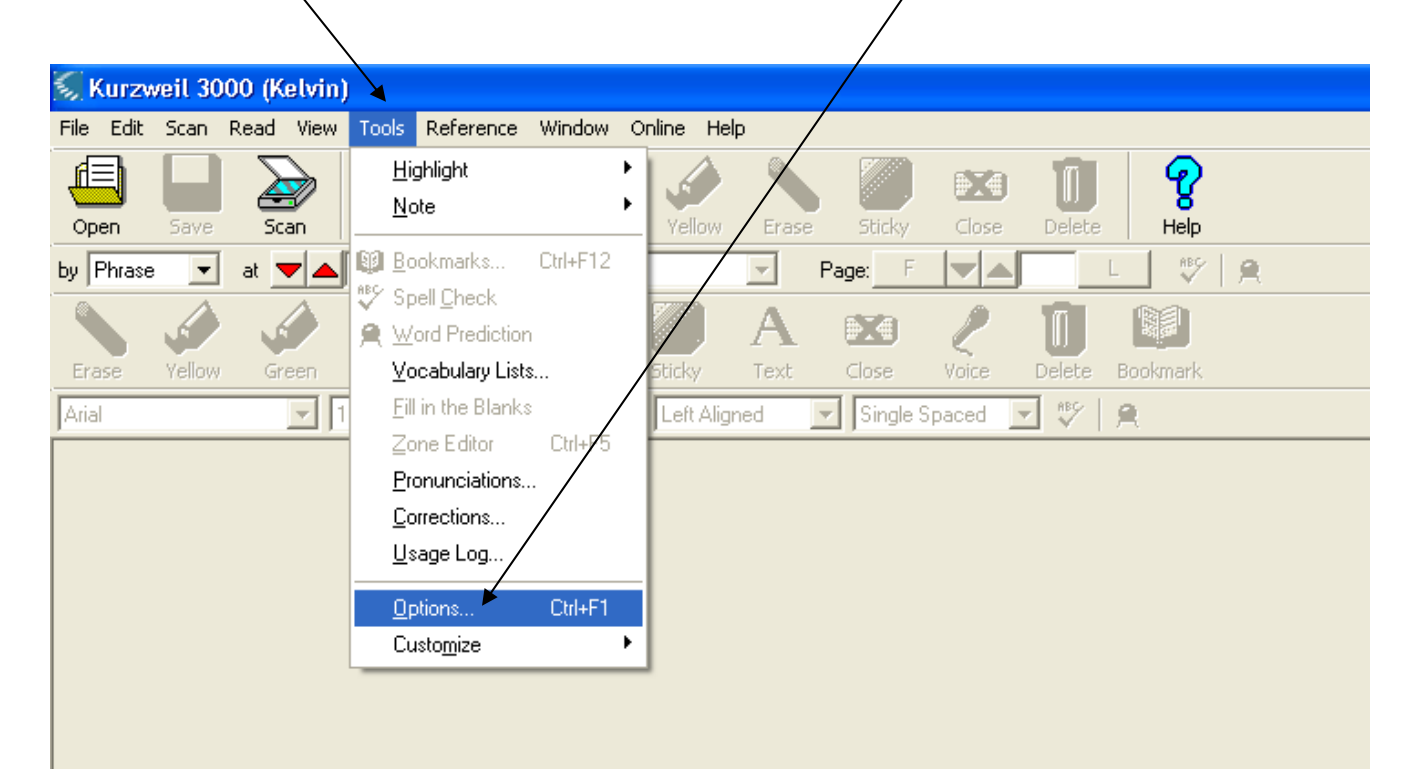

#### 3. The <u>Options Menu</u> will appear.

| 🚿 Options                                                                                                    | $\mathbf{X}$                                                                                                    |
|----------------------------------------------------------------------------------------------------|----------------------------------------------------------------------------------------------------|
| <u>G</u> eneral <u>R</u> eading <u>Text</u> <u>Image</u> <u>M</u> ag                                                       | nifier   Study Skills   <u>S</u> canning   <u>L</u> ock Features  <br>Speak on Turning <b>/</b>                                                                                       |
| Main Toolbar                                                                                                    | All Characters     Whole Words                                                                                                    |
| Study Skills<br>Large                                                                                                    | Miscellaneous                                                                                                    |
| <ul> <li>Show Reading</li> <li>Show Writing</li> <li>Show Status Bar</li> <li>Show Ruler</li> <li>Units: Inches</li> </ul> | <ul> <li>Speak Buttons</li> <li>Speak Messages</li> <li>Large Message Boxes</li> <li>Ask for User on Startup</li> <li>Tip of the Day on Startup</li> <li>Drag-Drop Enabled</li> </ul> |
| Recent Files<br>Remember Last 10 File Names                                                                                | My Zoom Value: 100                                                                                                    |
| <u>Q</u> K <u>C</u> ancel                                                                                                  | Apply Help                                                                                                    |
|                                                                                                    |                                                                                                    |

4. Click on the "Scanning" tab.

- 5. In the middle area you will see the section that reads "Repeated Scan Delay"
  - 1. Move the slider bar by clicking it with the mouse pointer and dragging it to the desired number (the higher the number the longer the delay).

| Options         General   Reading   Text   Image           Brightness         50       Default         0       100         Image           Image           Save Setting         Image | Magnifier Study Skills Scanning Lock Features<br>eated Scan Delay<br>Default<br>120<br>Language:<br>English |
|----------------------------------------------------------------------------------------------------|----------------------------------------------------------------------------------------------------|
| General Reading Text Image<br>Brightness<br>50 Default<br>0 100<br>                                                                                                    | Magnifier Study Skills Scanning Lock Features<br>Detault OCR<br>Engine:<br>120<br>Language:<br>English      |
| Page Orientation                                                                                                    | AS<br>Find Columns                                                                                          |
|                                                                                                    |                                                                                                    |

#### 7. To begin scanning again click on the <u>Menu Bar</u> click on <u>Scan</u> and then choose <u>Scan Repeatedly</u>.

| 🚿 Kurzweil 3000 (Kelvin) - [Romeo.kes] 👘                                                                                                    |                                                                                           |
|----------------------------------------------------------------------------------------------------|-------------------------------------------------------------------------------------------|
| 둜 File Edit Scan Read View Tools Reference                                                                                                    | Window Online Help                                                                        |
| Open     Sa       by     Phrase       Oleete     Page       Delete     Page       Delete     Page       Delete     Page       Delete     Page       Vise     Color       Erase     Yel       Double     Sided | Green Vellow Erase Sticky Cose Delete Help<br>A 222% Page: 1 A 1 1 % Q<br>Delete Bookmark |
| Arial Two Page Mode                                                                                                    | Left Aligned 🗸 Single Spaced 🗸 😻 🔒                                                        |
| Scan Repeatedly Ctrl+F9<br>Scanner Setup                                                                                                    |                                                                                           |

#### Objective #4: Saving the Scanned Pages a. Click on the <u>File</u> menu.

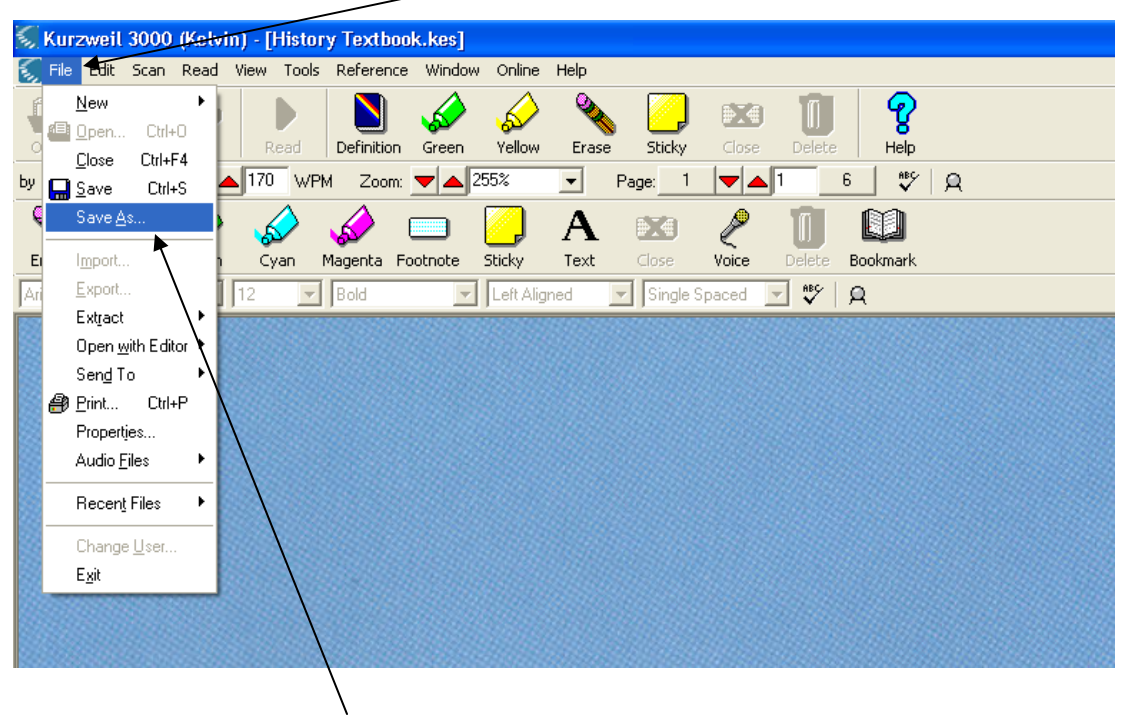

b. Select Save AS.

### c. Next to the <u>File name</u> box, type the name of the file you are currently saving.

| /                     |                          |       |              |
|-----------------------|--------------------------|-------|--------------|
| Save As               |                          |       | ? 🔀          |
| Save in: 🖻 K          | urzweil 3000 /           | - 🗕 🔁 | 📸 🎫 -        |
| Sample Docu           | ments                    |       |              |
| File <u>n</u> ame:    | History Te×tbook         |       | <u>S</u> ave |
| Save as <u>t</u> ype: | KESI File Format (*.KES) | •     | Cancel       |

# d. Click on the down arrow next to the <u>Save in</u> box, located at the top of the dialog box. /

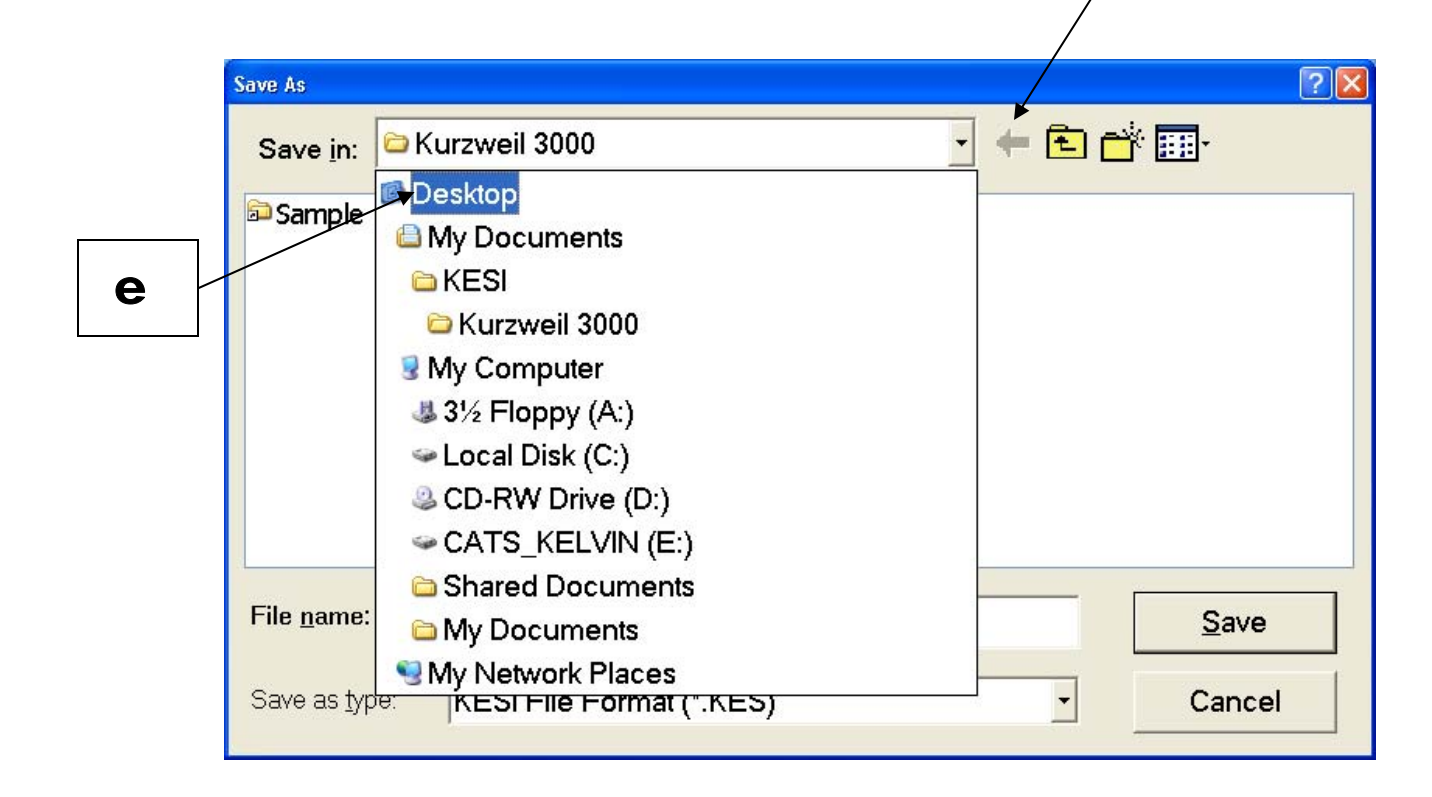

e. Select <u>Desktop</u> from the list.

#### f. Click on the <u>Create New Folders</u> picture icon.

| Save As                    |                                                                                                    |   | ? 🔀                    |  |  |  |  |
|----------------------------|----------------------------------------------------------------------------------------------------|---|------------------------|--|--|--|--|
| Save in: 🞯 De              | esktop                                                                                                    |   | k <b></b> ∙            |  |  |  |  |
| My Document<br>My Computer | My Documents My Computer My Network Places                                                                                                    |   |                        |  |  |  |  |
| Surzweil 3000              | The second second secon |   |                        |  |  |  |  |
| Shortcut to My Computer    |                                                                                                    |   |                        |  |  |  |  |
|                            |                                                                                                    |   |                        |  |  |  |  |
|                            |                                                                                                    |   |                        |  |  |  |  |
| File <u>n</u> ame:         | History Textbook                                                                                                    |   | <u>S</u> ave           |  |  |  |  |
| Save as <u>t</u> ype:      | KESI File Format (*.KES)                                                                                                    | • | Cancel                 |  |  |  |  |
| Shortcut to M              | y Computer<br>History Textbook<br>KESI File Format (*.KES)                                                                                                    |   | <u>S</u> ave<br>Cancel |  |  |  |  |

## g. Here the <u>New Folder</u> will appear. You can rename the folder to any name you like.

| Sa    | ive As                      |                          |   |   | ? 🛛     |  |
|-------|-----------------------------|--------------------------|---|---|---------|--|
|       | Save in: 🞯 De               | esktop                   |   | • | et 📰    |  |
| C     | My Document                 | S                        |   |   | 10      |  |
|       | My Computer                 |                          |   |   |         |  |
|       | Setwork Places              |                          |   |   |         |  |
|       | Kurzweil 3000               | Output Audio             |   |   |         |  |
| E     | Kurzweil 3000 Pending Audio |                          |   |   |         |  |
|       | Shortcut to M               | y Computer               |   |   |         |  |
|       | New Folder                  |                          |   |   |         |  |
|       |                             |                          |   |   |         |  |
|       |                             |                          |   |   |         |  |
|       |                             |                          |   |   |         |  |
| /<br> | File name:                  | History Textbook         |   |   | Open    |  |
|       | _                           |                          |   |   |         |  |
|       | Save as type:               | KESI Eile Eermat (* KES) | 2 | • | Cancel  |  |
|       | care as type.               |                          |   |   | Caricer |  |
|       |                             |                          |   |   |         |  |

#### h. Double click on New Folder.

| Save As               |                          |           | ? 🗙 |
|-----------------------|--------------------------|-----------|-----|
| Save in: 🖾 N          | New Folder               | · 🖶 🔁 🖶 💽 |     |
|                       |                          |           |     |
|                       |                          |           |     |
|                       |                          |           |     |
|                       |                          |           |     |
|                       |                          |           |     |
| File <u>n</u> ame:    | History Textbook         | Save      |     |
| Save as <u>t</u> ype: | KESI File Format (*.KES) | - Cance   |     |
|                       |                          |           |     |

#### i. When the <u>Save As</u> screen comes up click <u>Save</u>.

#### **Objective #5: Choosing a Reader**

## a. Click on the <u>Tools</u> Menu.b. Click on <u>Options</u>.

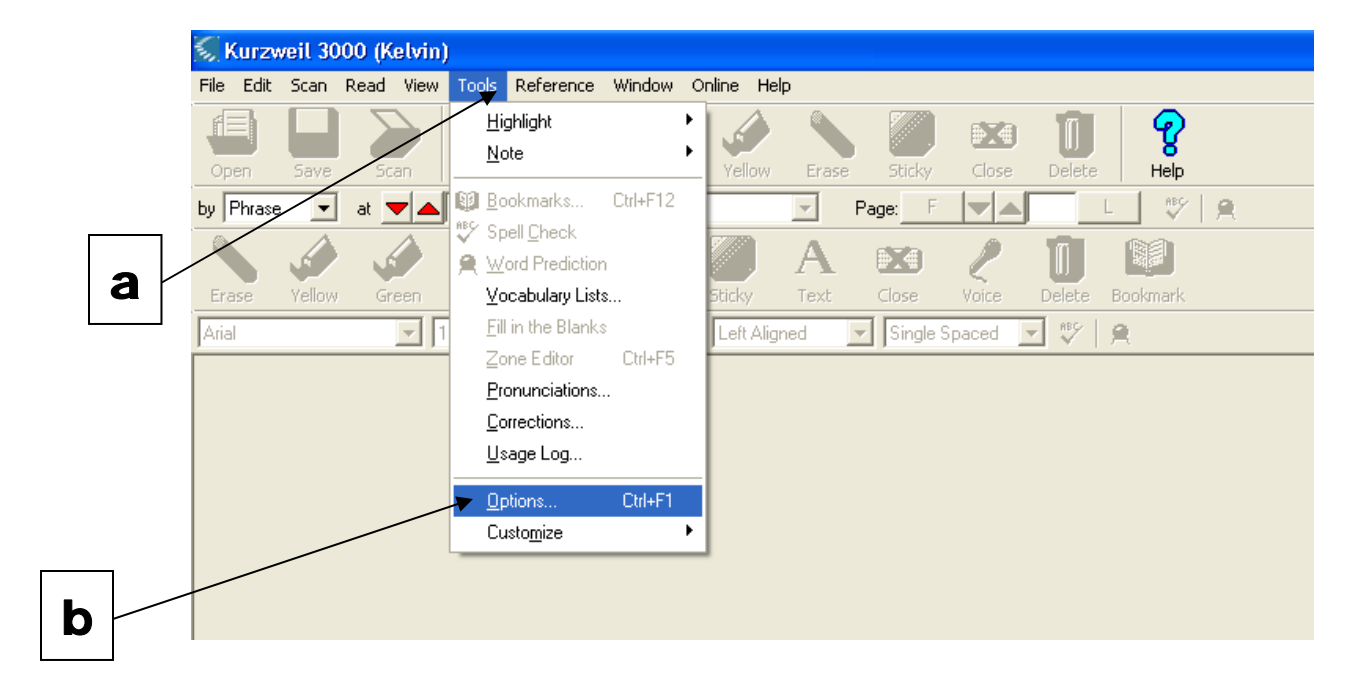

c. In the newly opened window, click on the <u>Reading</u> tab.

| 🕵 Options                                                                                                    |                                                                                                    |
|----------------------------------------------------------------------------------------------------|----------------------------------------------------------------------------------------------------|
| General Reading Text<br>Brightness<br>50 Default<br>0 100<br>I Save Setting<br><i>Lower values give</i><br><i>darker results</i> | Image       Magnifier       Study Skills       Scanning       Lock Features         Repeated Scan Delay       OCR       Engine:       Engine:         1       120       Language:       Image         Image       Image       Image       Image         Image       Image       Image       Image         Image       Image       Image       Image         Image       Image       Image       Image         Image       Image       Image       Image         Image       Image       Image       Image         Image       Image       Image       Image         Image       Image       Image       Image       Image         Image       Image       Image       Image       Image       Image         Image       Image |
| Page Orientation                                                                                                    | Extras<br>Find Columns Despeckle<br>Show New Scans Dynamic Thresholding<br>White on Black Show TWAIN UI<br>Deskew                                                                                                    |
| <u>K</u>                                                                                                    | <u>Cancel</u> <u>Apply</u> <u>H</u> elp                                                                                                    |

| 💭 Options 🛛 🔀                                                                   |
|---------------------------------------------------------------------------------|
| General <u>Reading</u> Text Image Magnifier Study Skills Scanning Lock Features |
| Speaker                                                                         |
| Language: English                                                               |
| Speaker: Reed Reed-Tel Reed Reed-Tel Reed Reed-Tel Reed                         |
| Test Spee Shelley<br>Shelley-Tel<br>Default<br>Gramps                           |
| Auto-Scroll-mages                                                               |
| by: by Lines  Pause at Empty Notes Read Footnotes when Opened                   |
| Highlight Spoken Word                                                           |
| <u>OK</u> <u>Cancel</u> <u>H</u> elp                                            |
|                                                                                 |

d. In this menu the word "<u>Speaker</u>" appears twice in this tab. Go to the second occurrence of the word "<u>Speaker</u>" and click on the down arrow and select the reader you desire.

### e. Click on the <u>Test Speech</u> button to test the reader's voice.

| S Options                                                                                                    | N 1997 - 1997 - 1997 - 1997 - 1997 - 1997 - 1997 - 1997 - 1997 - 1997 - 1997 - 1997 - 1997 - 1997 - 1997 - 1997                                                      |
|----------------------------------------------------------------------------------------------------|----------------------------------------------------------------------------------------------------|
| General Reading Text Image Magni<br>Speaker<br>Language: English<br>Speaker: Shelley                                                                                                    | ifier Study Skills Scanning Lock Features                                                                                                    |
| Test Speech Text-to-Speech speech spe | Shelley. I'm from the IBM VIaVoice Speech engine. The Kurzweil 3000 uses the latest multimedia.                                                                      |
| Auto-Scroll Images     by: by Lines                                                                                                    | <ul> <li>Silent if Minimized</li> <li>Pause at Bookmarks</li> <li>Pause at Empty Notes</li> <li>Read Footnotes when Opened</li> <li>Highlight Spoken Word</li> </ul> |
| <u>O</u> K <u>C</u> ancel                                                                                                    | Apply <u>H</u> elp                                                                                                    |

f. Choose a reader and click on the <u>Apply</u> button.

g. Click on the <u>OK</u> button to complete.

#### **Objective #6: Reading the Scanned Pages**

a. Click on the <u>Read</u> button, the green triangle, the seventh button from the left on the <u>Main</u> Toolbar. (This button will change and become the <u>Pause</u> button, with two yellow lines, while reading is in progress).

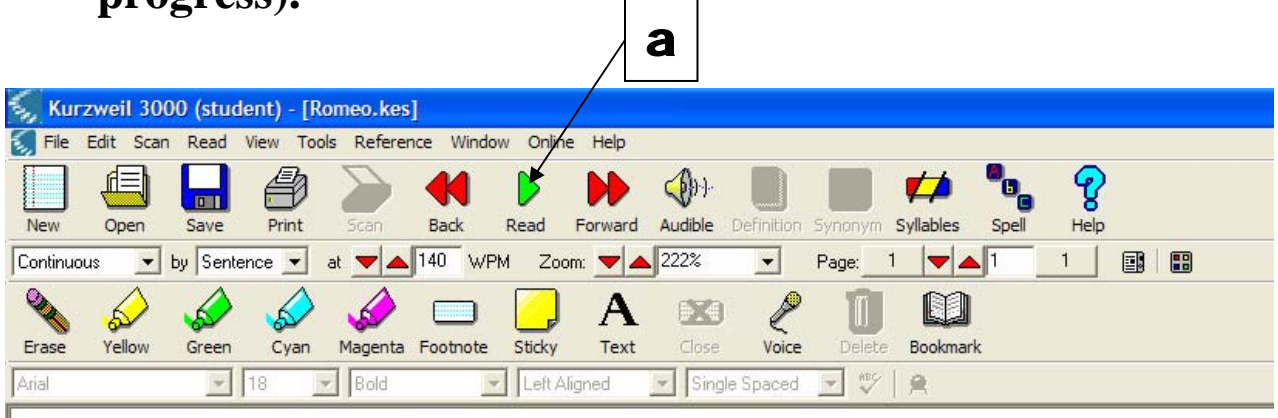

#### b. Click on the Pause button to stop reading.

| 1        |           |          |           |            |           |         |         |               |            |         |           |       |      |  |
|----------|-----------|----------|-----------|------------|-----------|---------|---------|---------------|------------|---------|-----------|-------|------|--|
| S Kur    | zweil 300 | 0 (stud  | ent) - [R | omeo.kes   | ]         |         |         |               |            |         |           |       |      |  |
| 氦 File   | Edit Scan | Read     | View Too  | ls Referen | nce Windo | w Onlin | e Help  |               |            |         |           |       |      |  |
|          |           |          |           |            |           | 00      |         | <b>(</b> ))). |            |         | , nini    | •     | ବୃ   |  |
| New      | Open      | Save     | Print     | Scan       | Back      | Pause   | Forward | Audible       | Definition | Synonym | Syllables | Spell | Help |  |
| Continue | ous 💌 I   | by Sente | ence 💌    | at 🔽 🔺     | 140 WF    | M Zoo   | om: 🔽 🔺 | 222%          | •          | Page:   | 1 🔽       | . 1   | 1    |  |
|          |           |          |           |            |           |         | Α       |               | Z          |         |           |       |      |  |
| Erase    | Yellow    | Green    | Cyan      | Magenta    | Footnote  | Sticky  | Text    | Close         | Voice      | Delete  | Bookmark  | c     |      |  |
| Arial    |           | -        | 18        | Bold       | 1         | Left A  | ligned  | 💌 Sing        | le Spaced  | ▼ ∛     | <b>A</b>  |       |      |  |

#### **Objective #7: Adjusting the Rate of Speech**

(Before you adjust the rate of speech, reading must be stopped).

a. Click on the <u>Red</u> vertical (up and down) arrows next to the <u>WPM</u> box on the <u>Reading</u> Toolbar. (These arrows increase and decrease the number in the box which, in turn, adjusts the rate of speech. The higher the number the quicker the reader will read).

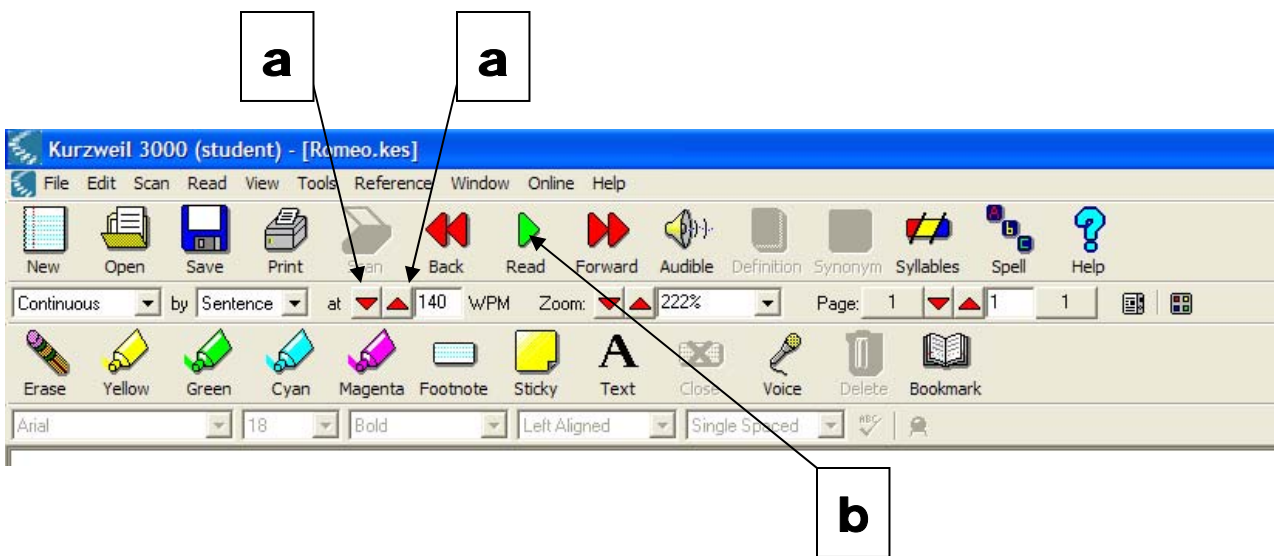

b. After adjusting the rate of speech, click on the <u>Read</u> button on the <u>Main Toolbar</u> to continue reading.

#### **Objective #8: Finding Definitions**

a. Select a word by dragging the mouse pointer over it.

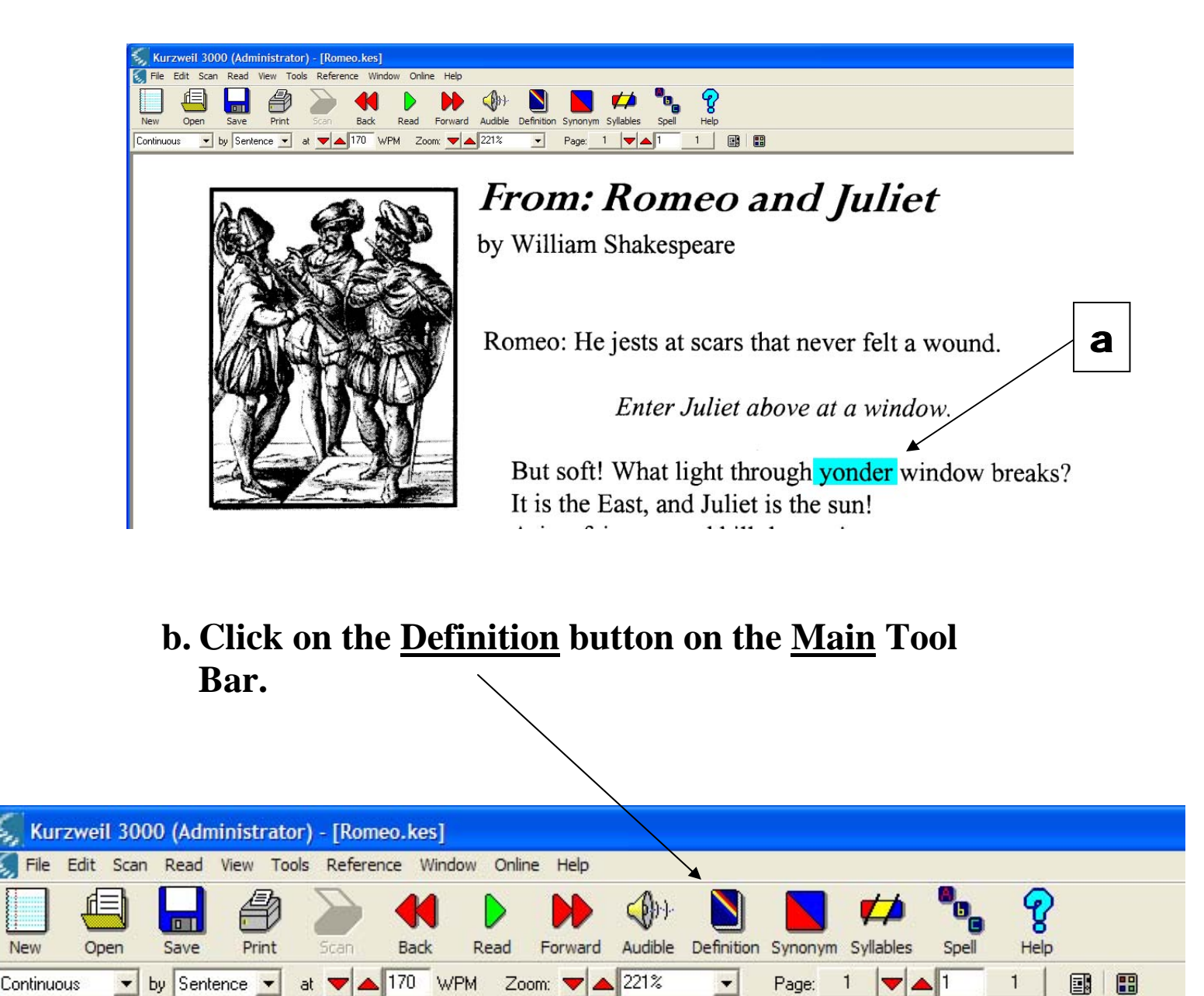

New

c. To maximize the screen click on the little <u>"square"</u> to the left of the red "X" in the top right corner of the newly opened window.

|                                                                                                    | C                                |
|----------------------------------------------------------------------------------------------------|----------------------------------|
| 🐳 Kurzweil 3000 (Administrator)                                                                                                    |                                  |
| Elle Edit Scan <u>R</u> ead <u>Vi</u> ew <u>T</u> ools Reference <u>Wi</u> ndow <u>O</u> nline <u>H</u> elp                                                                                                    |                                  |
| New Open Save Print Scan Back Read Forward Audible Definition Synonym Syllables Spell Help                                                                                                    |                                  |
| Continuous v by Sentence v at v 170 WPM Zoom v Page 1 v 1 1                                                                                                    |                                  |
| Romeo.kes                                                                                                    |                                  |
|                                                                                                    | -                                |
| S Definition of 'yonder' from American Heritage Fourth Edition                                                                                                    |                                  |
| yon-der.<br>adverb.                                                                                                    | -                                |
| In or at that indicated place: the house over yonder.                                                                                                    |                                  |
| adjective.                                                                                                    | •1                               |
| Being at an indicated distance, usually within sight: "Yonder hills," he said, pointing.                                                                                                    | -                                |
| pronoun.                                                                                                    |                                  |
| One that is at an indicated place, usually within sight.                                                                                                    |                                  |
| [Middle English, from yond, yond ; see yond.]                                                                                                    |                                  |
| <b>Regional Note:</b> The adverb yonder, from Old English geond, is not exclusively Southern but is more frequently used there than in any other region of the United States, and not only by older or uneducated speakers. <i>Yonder</i> is not merely a Southern synonym for <i>there</i> , which in the South tends to mean "only a few feet from the speaker." <i>Yonder</i> carries with it an inherent sense of distance farther than "there" and is used if the person or thing indicated can be seen: <i>the shed over yonder</i> . Or it might be nearby but completely out of | wound.                           |
| Enter Juliet above at a wind                                                                                                    | ow.                              |
| But soft! What light through vonder w                                                                                                    | vindow breaks?                   |
| It is the Fast and Juliet is the surel                                                                                                    |                                  |
|                                                                                                    |                                  |
|                                                                                                    |                                  |
| 🔣 start 🕺 🔬 Kurzweil 3000 (Admi 🔮 K3000 scan-read m                                                                                                    | * 😨 🝸 🖞 📢 🛒 🎇 🙄 🛄 🤶 🔢 😢 🔤 Friday |
|                                                                                                    |                                  |

# d. Click on the <u>Read</u> button on the <u>Main</u> Toolbar to read the definition(s).

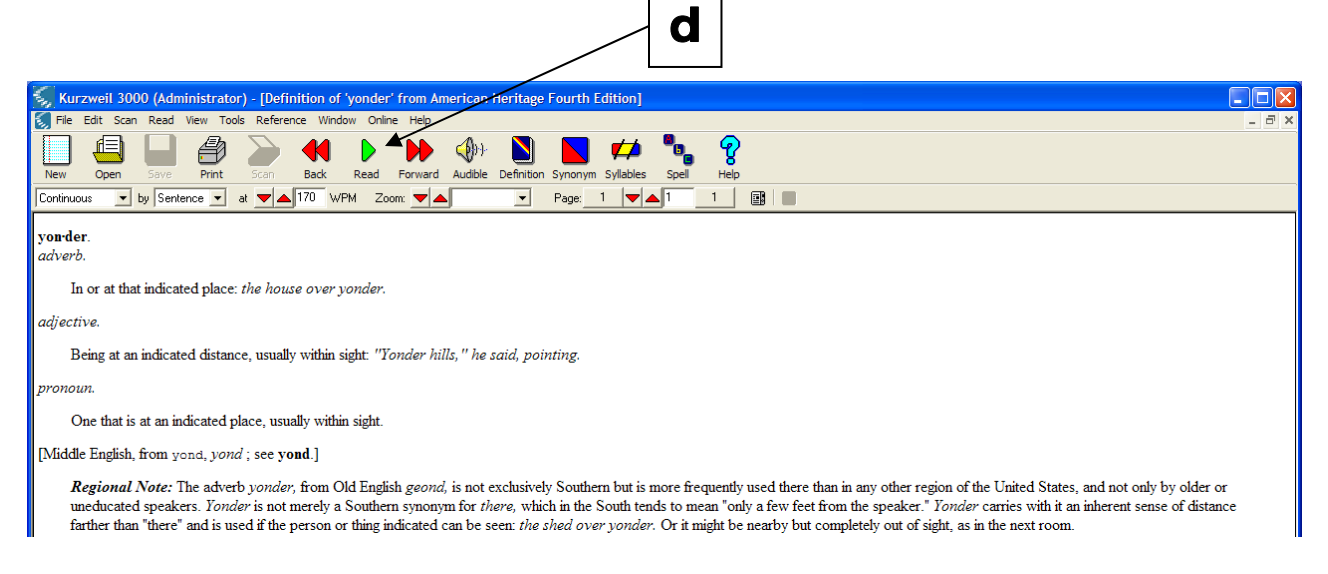

e. Click on the <u>Pause</u> button on the <u>Main Toolbar</u> to stop reading the definition(s). Reading will also stop when the entire definition has been read out loud.

| 📡 Kurzweil 3000 (Administrator) - [Definition of 'yonder' from American Heritage Fourth Edition]                                                                                                    |
|----------------------------------------------------------------------------------------------------|
| File Edit Scan Read View Tools Reference Window Online Help                                                                                                    |
| New Open Save Print Scan Back Pause Forward Audio Definition Synonym Syllables Spel Heb                                                                                                    |
| Continuous 🔽 by Sentence 🔽 at 🔽 170 ///PM Zoom: 💌 💌 Page: 1 💌 1 1 🔢                                                                                                    |
| yonder.<br>adverb.                                                                                                    |
| adjective.                                                                                                    |
| Being at an indicated distance, usually within sight: "Wonder hills," he said, pointing,                                                                                                    |
| pronoun.                                                                                                    |
| One that is at an indicated place, usually within sight.                                                                                                    |
| [Middle English, from yond, yand; see yond.]                                                                                                    |
| Regional Note: The adverb yonder, from Old English geond, is not exclusively Southern but is more frequently used there than in any other region of the United States, and not only by older or uneducated speakers. <i>Jonder</i> is not merely a Southern synonym for <i>there</i> , which in the South tends to mean "only a few feet from the speaker." <i>Yonder</i> carries with it an inherent sense of distance farther than "there" and is used if the person or thing indicated can be seen: the shed over yonder. Or it might be nearby but completely out of sight, as in the next room. |
|                                                                                                    |
| e                                                                                                    |
|                                                                                                    |

f. Click on the bottom "X" in the grey box at the top right corner of the screen to close the definitions window.

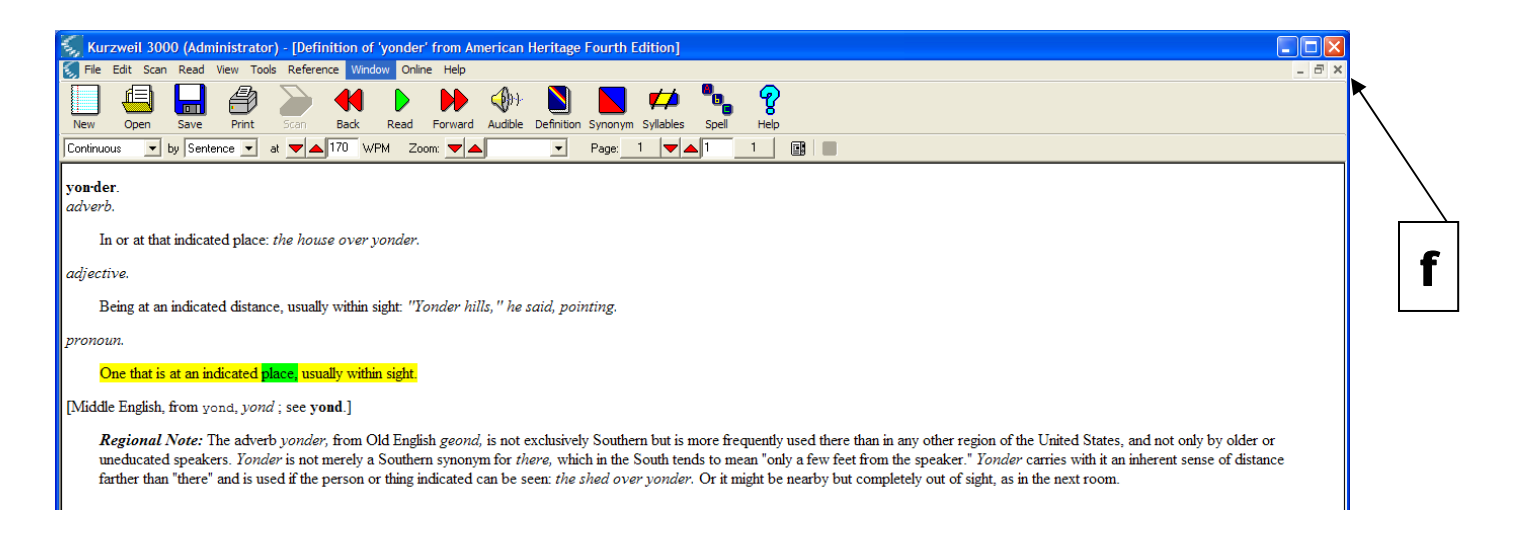

#### **Objective #9: Adding Bookmarks within the Document**

- a. Click on the place in the document where you would like to add the bookmark.
- b. Click on the <u>Bookmark</u> button on the <u>Study Skills</u> <u>Tool Bar</u>.

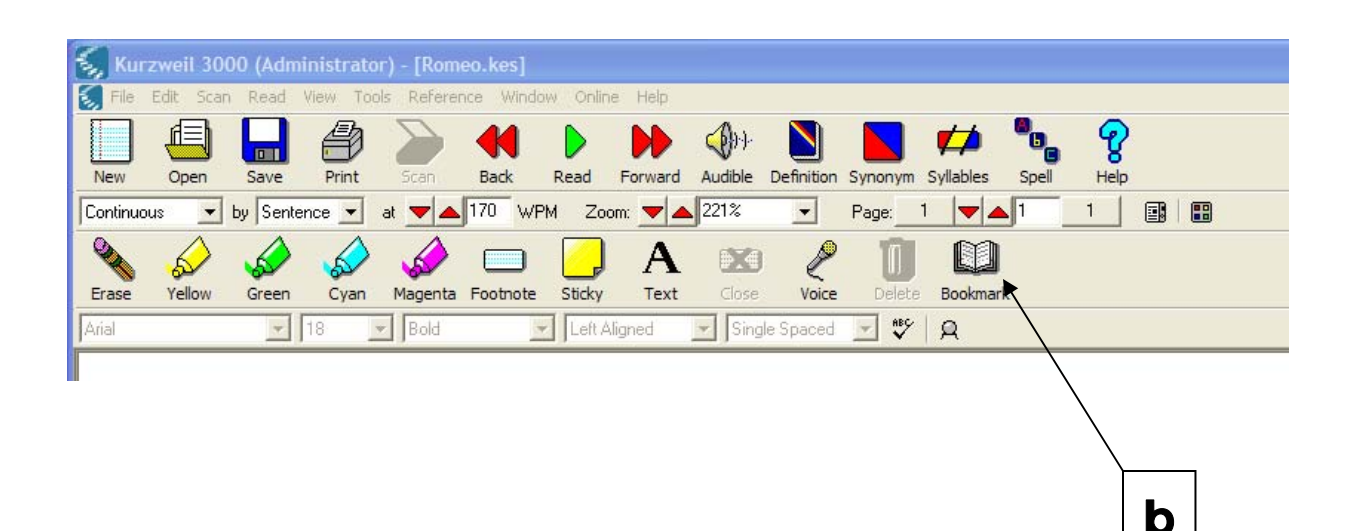

c. The <u>Bookmark</u> dialog box will appear.

|   | S Bookmarks                             |                 |   |
|---|-----------------------------------------|-----------------|---|
|   | Description                             |                 |   |
|   |                                         | Aun             |   |
|   | List Bookmarks in<br>• Alphabetic order | C Beading order |   |
|   |                                         | Go To           |   |
| u |                                         | Delete          | 6 |
|   |                                         |                 |   |
|   |                                         |                 |   |
|   |                                         | Help            |   |
|   |                                         | <u>о</u> к      |   |

- d. In the <u>Description</u> box, either leave the word that appears or type a simple one or two word description of the bookmark.
- e. Click on the <u>Add</u> button.

f. The bookmark dialog box will disappear and an image of a "<u>book</u>" will appear showing where the bookmark was inserted within the document.

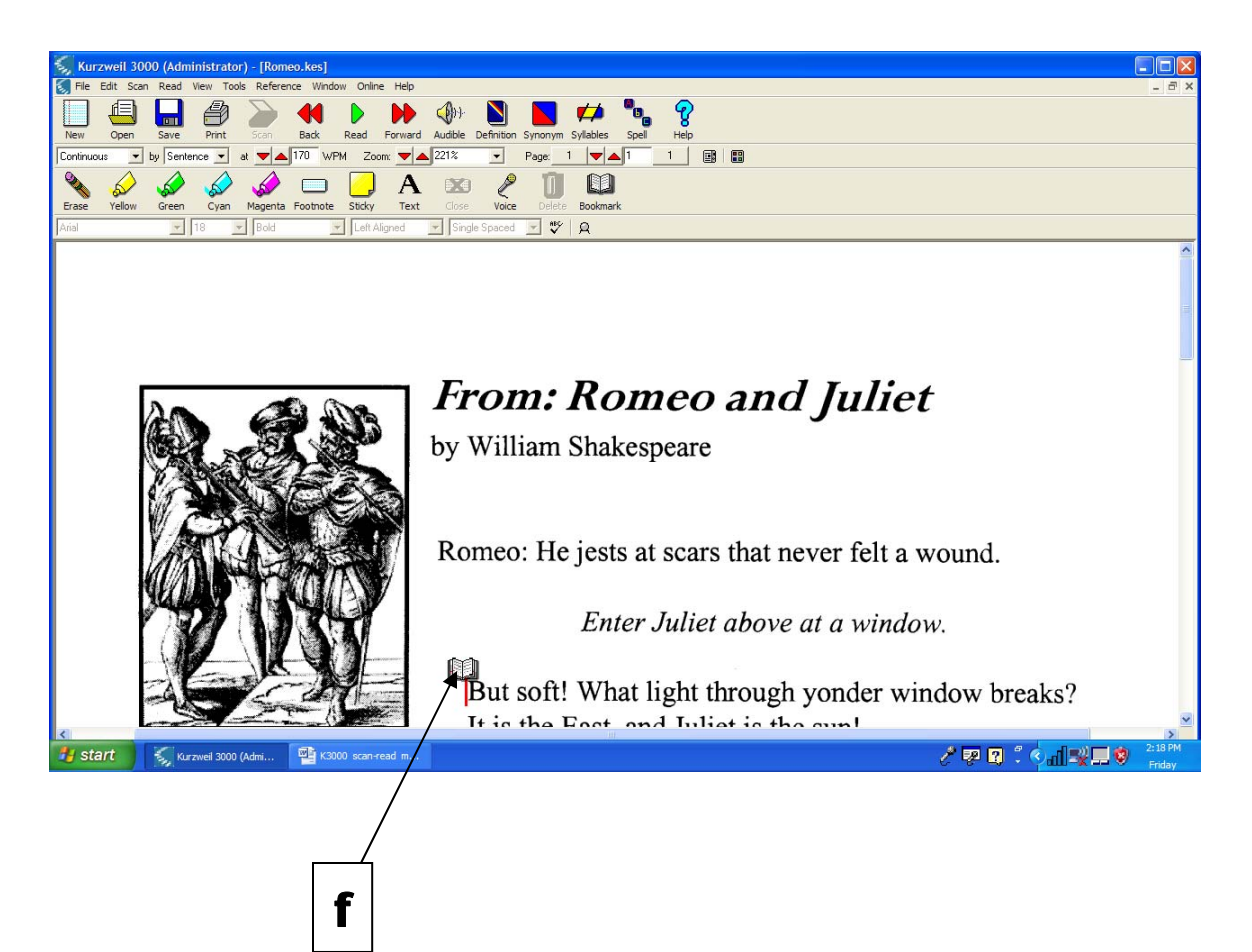

#### **Objective#10: Moving to a Bookmark**

#### a. Click on the <u>Bookmark</u> button on the <u>Study Skills</u> <u>Tool Bar</u>.

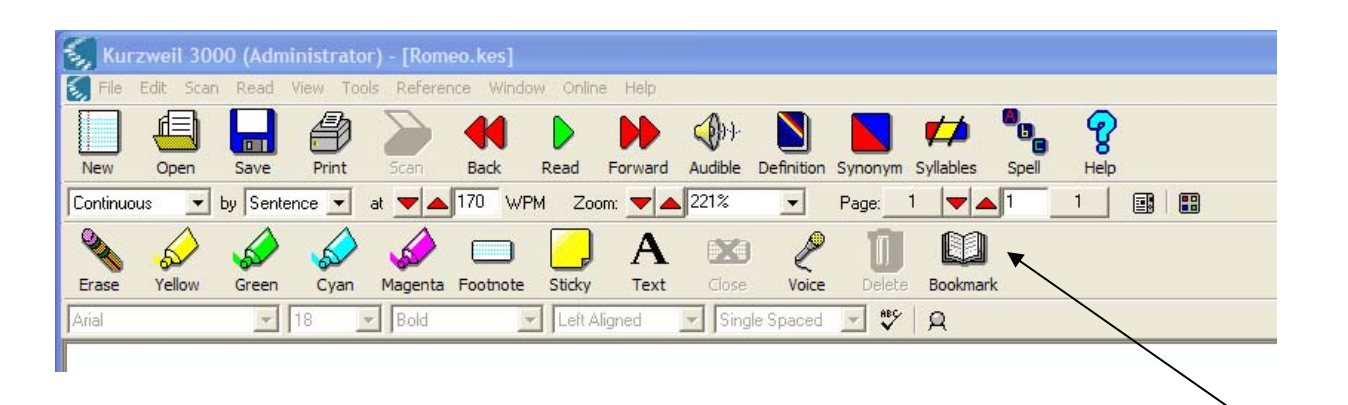

а

b. From the bookmark list, choose the bookmark you want to return to and click on it.

|          | Sookmarks                          |                                                     |   |
|----------|------------------------------------|-----------------------------------------------------|---|
|          | Description<br>But                 | Add                                                 |   |
| <b>b</b> | List Bookmarks in<br>C Reading But | g order<br><u>G</u> o To <b>N</b><br><u>D</u> elete | C |
|          |                                    | <u>H</u> elp<br><u>O</u> K                          |   |

c. Then click the <u>Go To</u> button. The cursor will automatically move to the bookmark you choose.

#### **Objective #11: Deleting a Bookmark**

#### a. Click on the <u>Bookmark</u> button on the <u>Study Skills</u> <u>Tool Bar</u>.

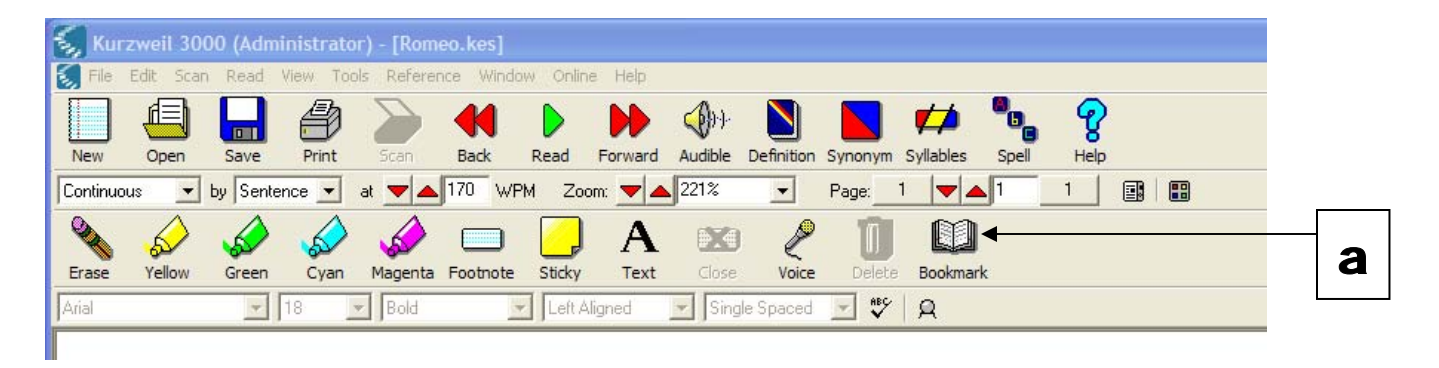

b. From the bookmark list, choose the bookmark you wish to delete and click on the <u>Delete</u> button.

| S Bookmarks                           |                 |            |
|---------------------------------------|-----------------|------------|
| Description<br>But                    | Add             |            |
| List Bookmarks in<br>Alphabetic order | C Reading order |            |
| But                                   | <u>G</u> o To   |            |
|                                       |                 |            |
|                                       | Help            | b          |
|                                       | <u>o</u> k •    |            |
|                                       |                 | <b>_</b> C |

c. Click on the <u>OK</u> button.

#### **Objective #12: Highlighting Important Text**

a. Click on one of the "highlighter" buttons on the <u>Study Skills</u> Tool Bar (you can choose Yellow, Green, Cyan, or Magenta).

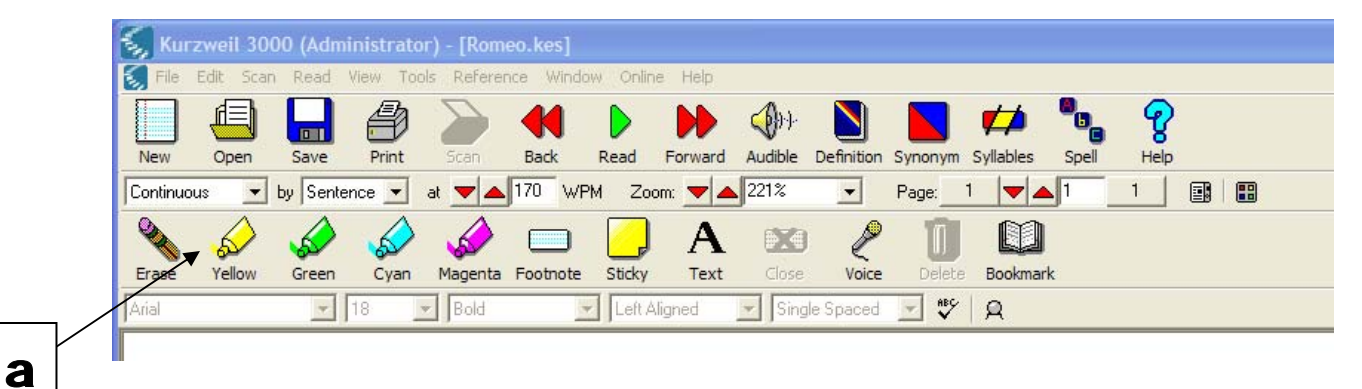

### b. Drag the mouse pointer over an area of text in order to highlight it.

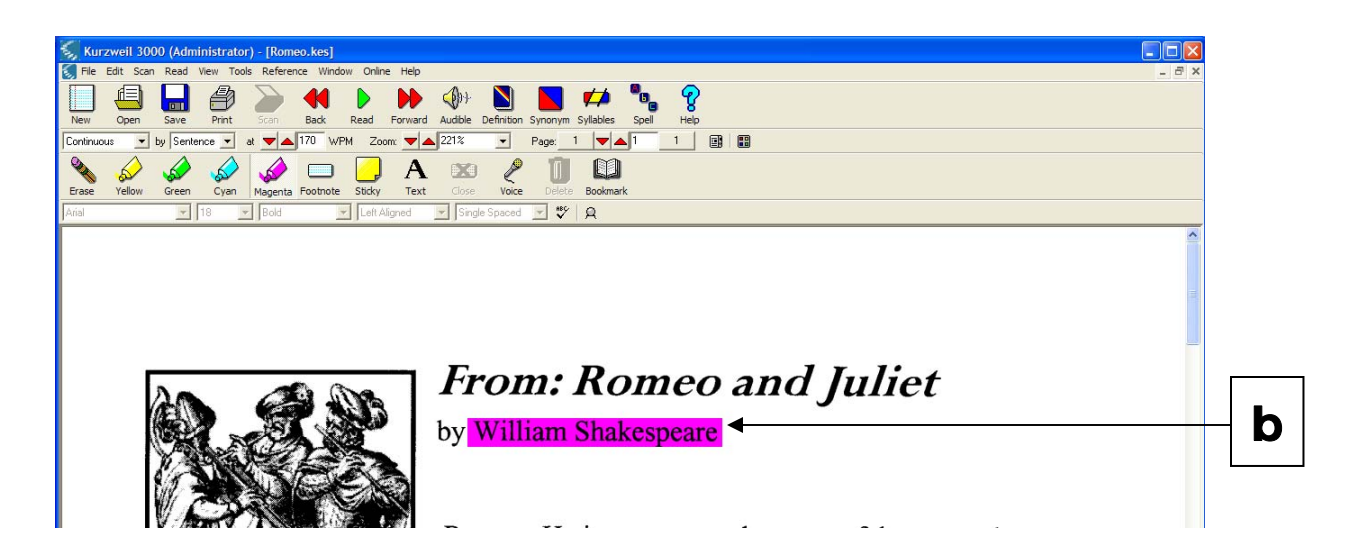

c. Click on the same "highlighter" button chosen in order to turn the highlighter off.

#### **Objective #13: Erasing Highlighting from Text**

a. Click on the <u>Erase</u> button on the <u>Study Skills</u> Tool Bar.

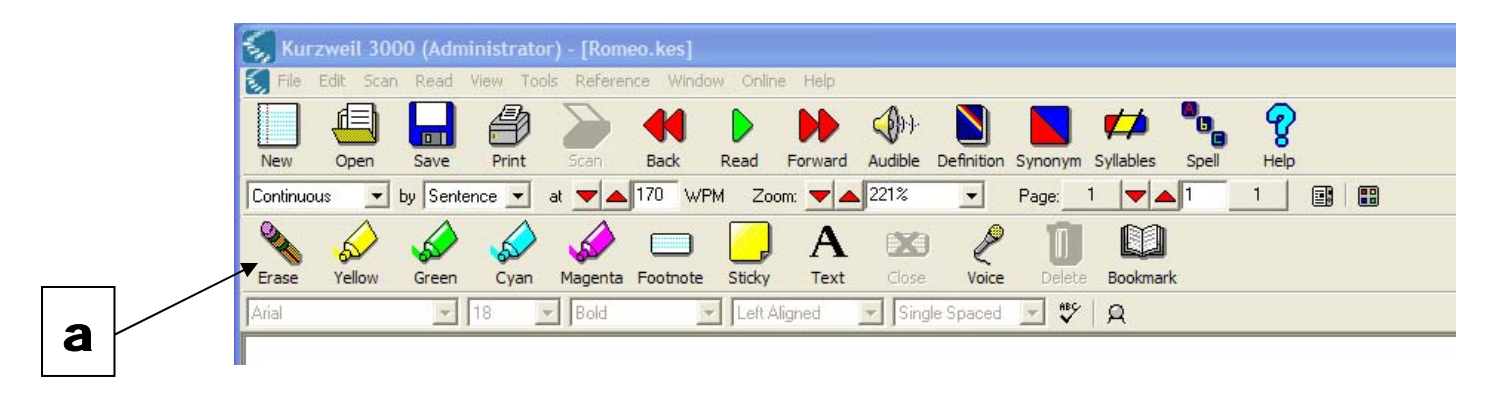

b. Drag the mouse pointer over the area of text you no longer want highlighted.

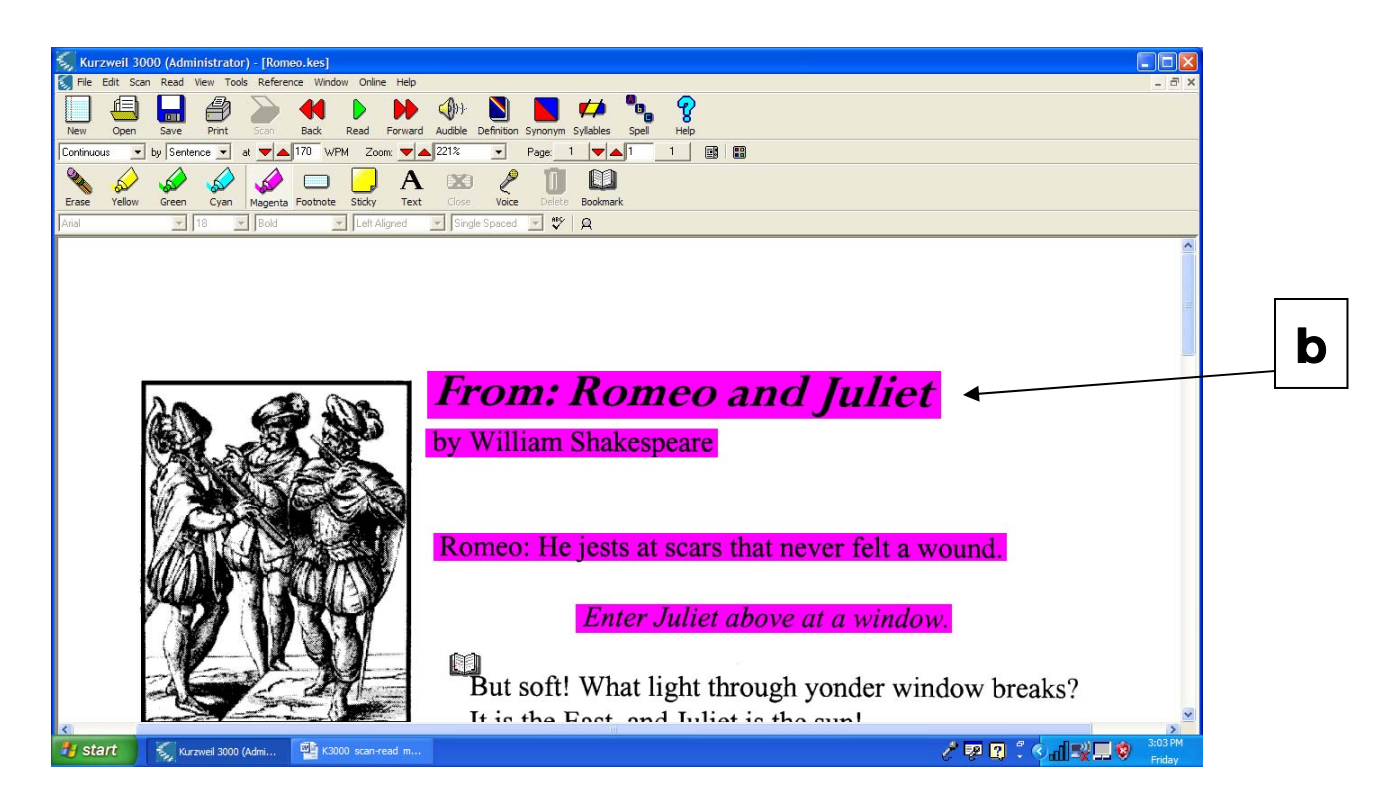

c. Click on the <u>Erase</u> button to turn off the erase feature.

#### **Objective #14: Printing a document**

#### a. Click the Print button on the Main Tool Bar.

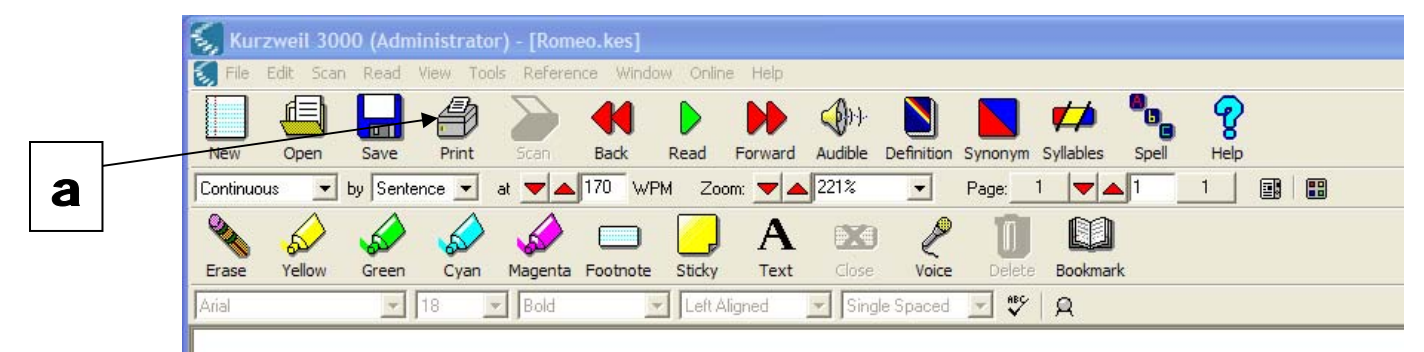

#### b. Choose "Document" and then click Print

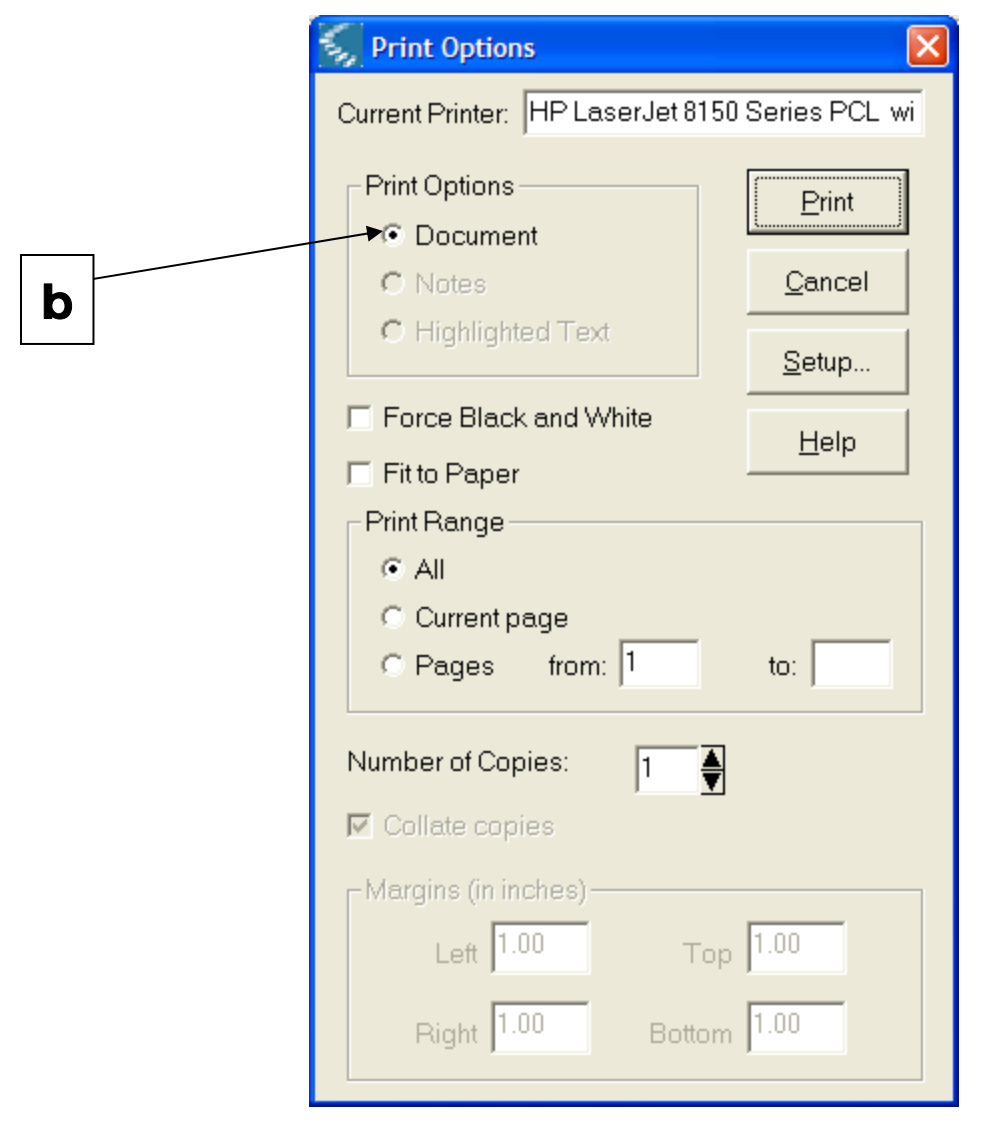

c. To print highlighted text click on the <u>Print</u> button on the <u>Main Tool Bar</u>.

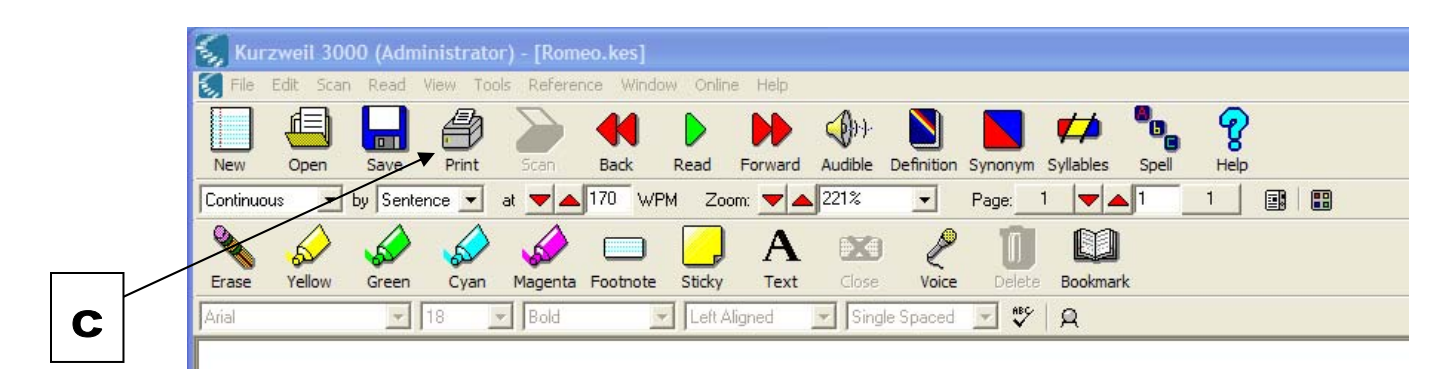

#### d. Choose "highlighted text".

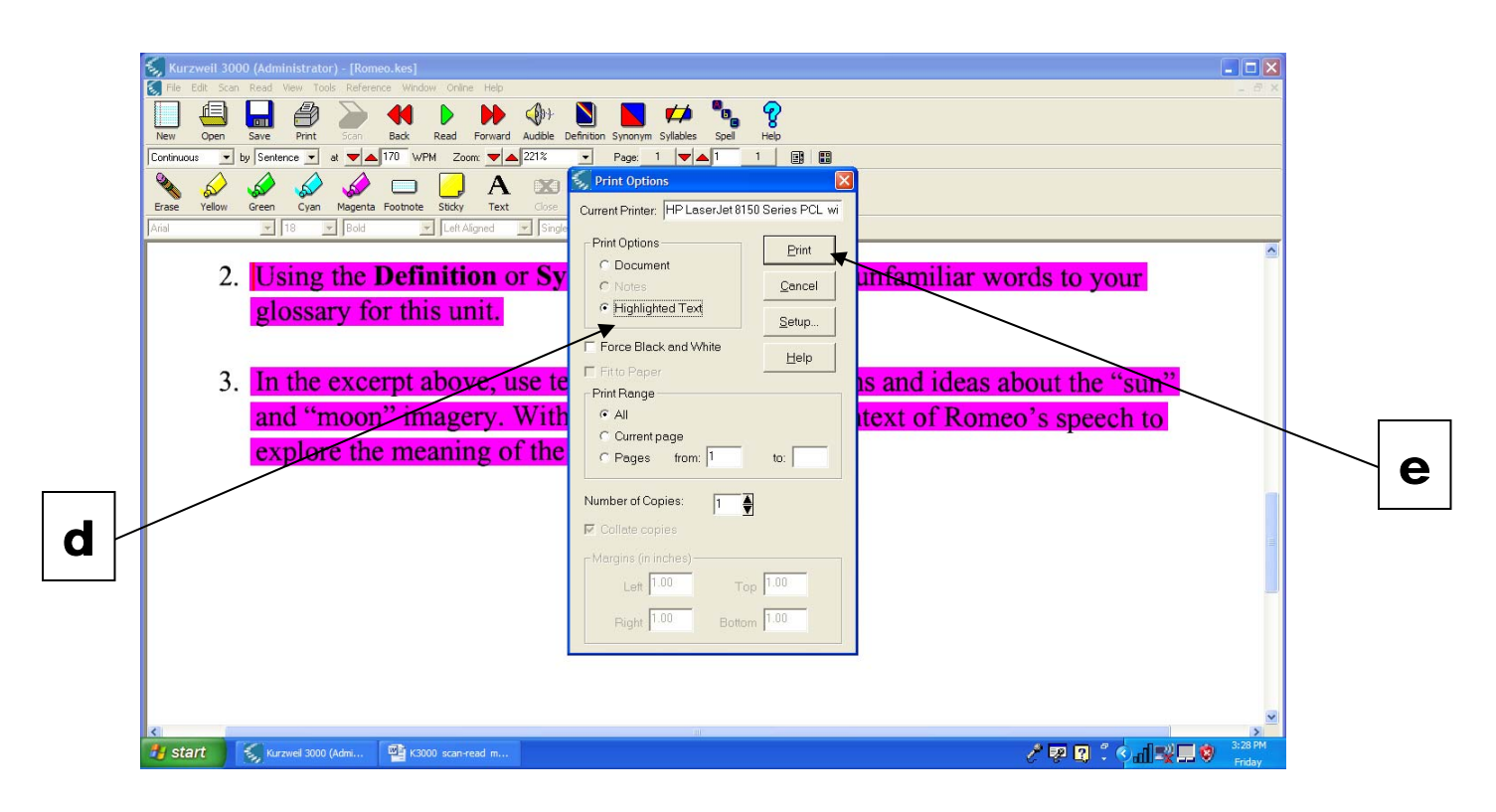

e. Click on the **<u>Print</u>** button.

#### **Objective #16: Reading Web Sites**

In Kurzweil 3000, when reading from the web users can still access Internet Explorer, other Web sites as well as search the Web.

a. On the Menu Tool Bar click on <u>Read</u> and choose <u>Read the Web</u>.

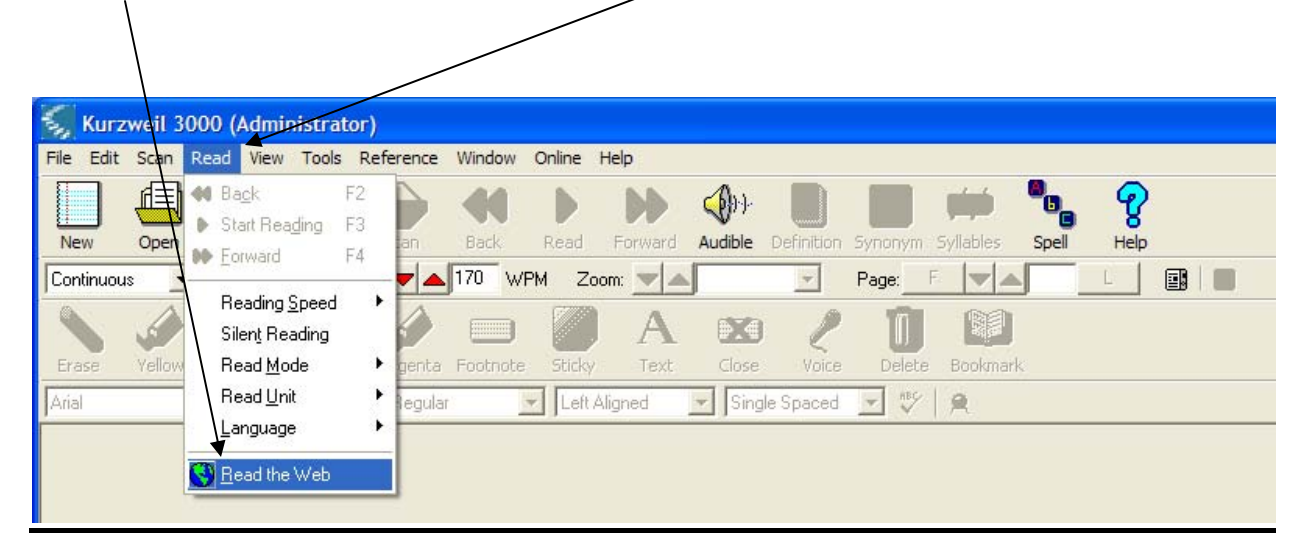

#### b. You will then see the <u>Web browser</u> window.

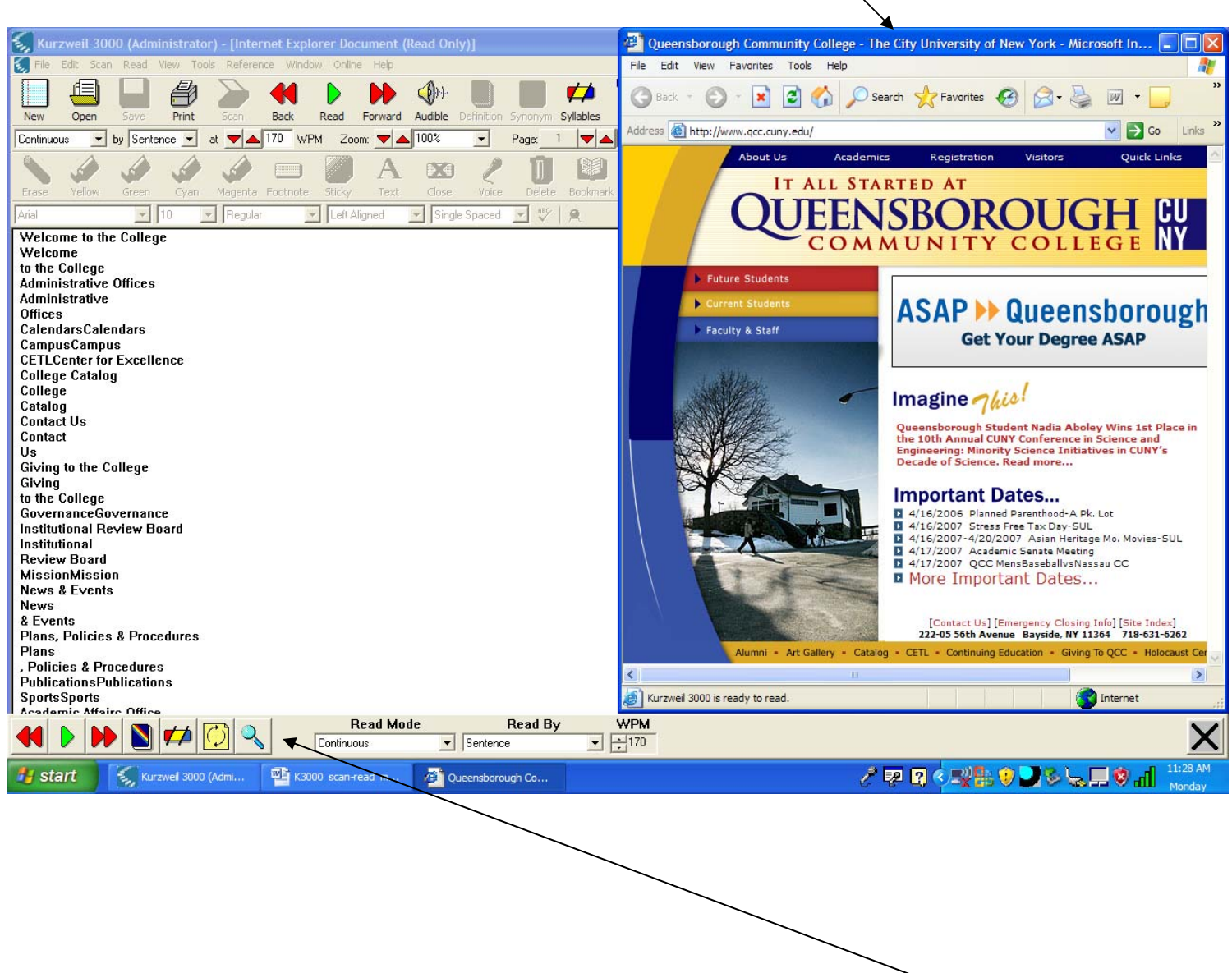

c. Also you will see the Kurzweil 3000 <u>Read the Web</u> <u>Toolbar</u> at the bottom of your screen. <u>Applying Reference Tools to the Websites</u> In the Internet Explorer window double click on the word you want to look up.

- d. In the Read the Web toolbar, click on the Definition icon for the word you selected.
- e. You can also click on the Syllables icon for the word you selected.

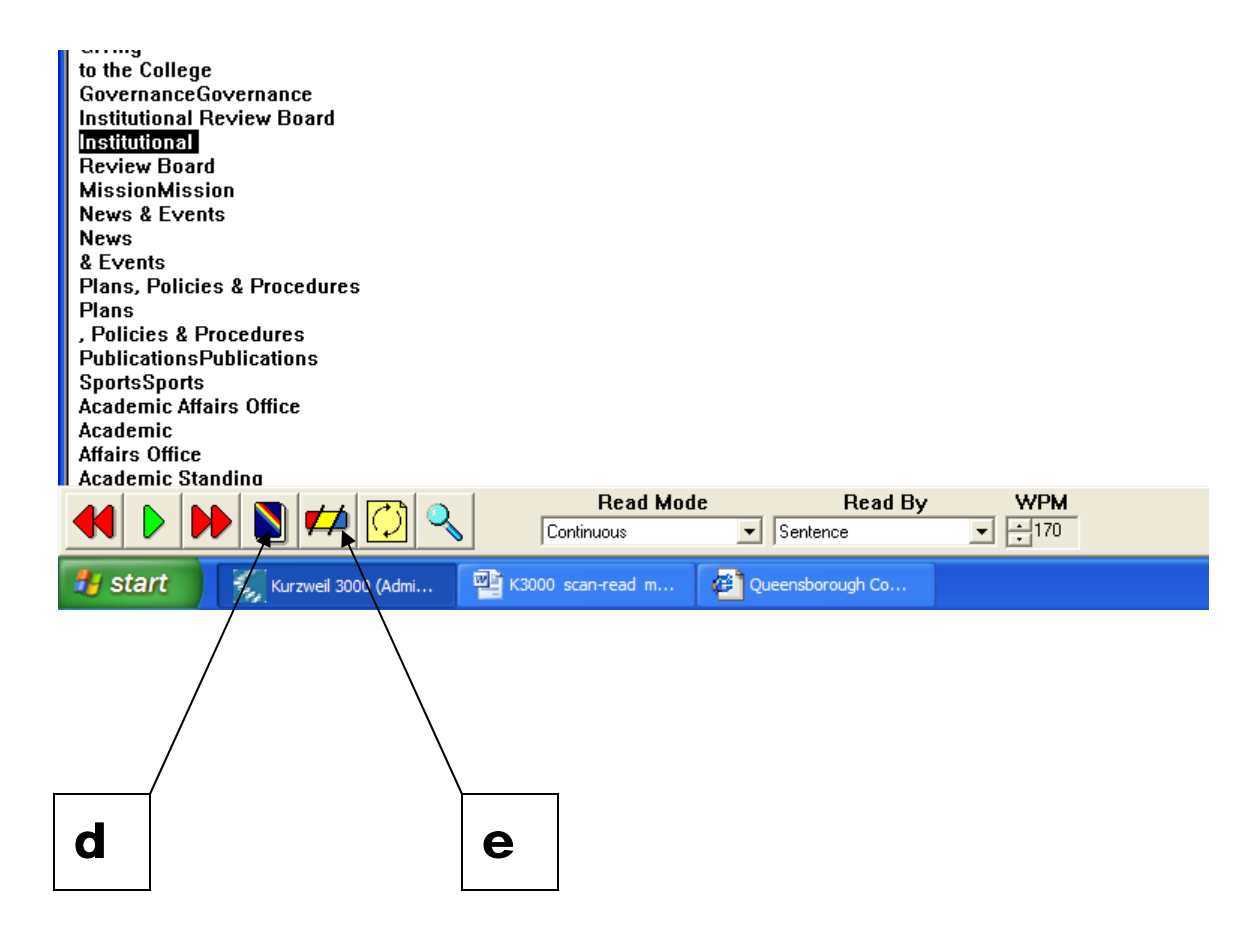

If you click on the <u>Syllables icon</u> this screen will appear.

| 😽 Word Syllabl        | es 🗸                                          | × |  |  |
|-----------------------|-----------------------------------------------|---|--|--|
| Selected Word:        | Institutional                                 |   |  |  |
| Syllables:            | in·sti·tu·tion·al                             |   |  |  |
| Pronunciation 1 of 2. |                                               |   |  |  |
| Pronunciation:        | ĭn'stĭ-t <del>oo</del> 'shə- <mark>nəl</mark> |   |  |  |
|                       |                                               |   |  |  |
| Pronounce             | <u>N</u> ext <u>D</u> one <u>H</u> elp        |   |  |  |
| Г                     | Pronunciation Key                             |   |  |  |

f. To exit the Read the Web mode, click the <u>X</u> on the lower right-hand corner of the screen.

| PublicationsPublications<br>SportsSports<br>Academic Affairs Office<br>Academic                                                                                                    |                              |
|----------------------------------------------------------------------------------------------------|------------------------------|
| Image: Weight of the second second | X                            |
| 🛃 start 🕺 í Kurzwel 3000 (Admi 🔮 K3000 scan-read m 🗿 Queensborough Co                                                                                                    | 🧷 💀 🕄 🗘 🕬 🔡 🔜 🌚 📶 😕 12:10 PM |

#### **Objective #15: Exiting Kurzweil 3000**

a. To exit Kurzweil 3000 click on the Red "X" button in the top right corner of the screen. (Remember to save your work before you exit Kurzweil 3000). a

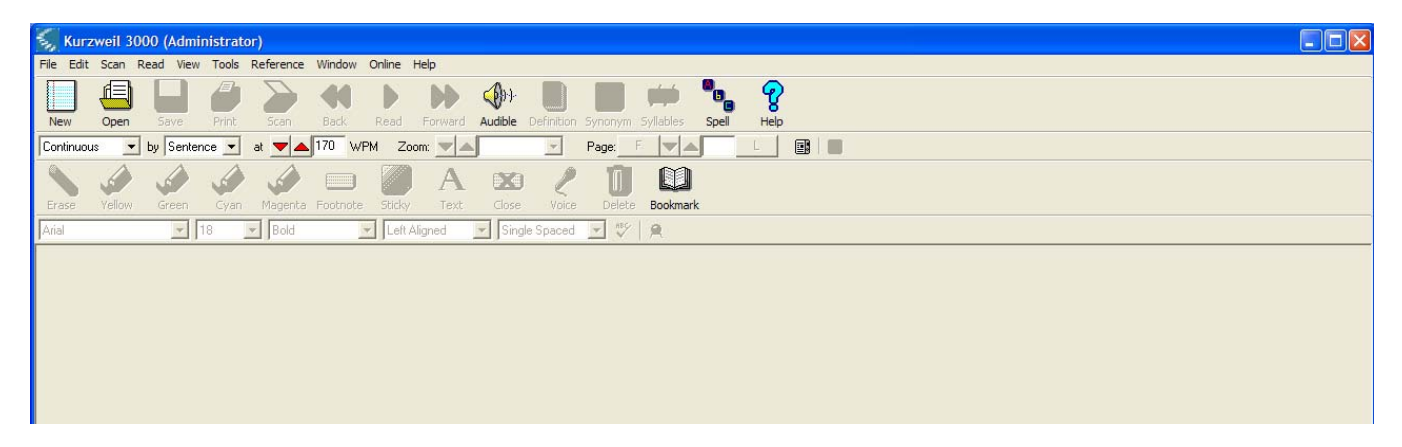